## **OMN COMM**

## **Omnicomm** Online

Руководство по администрированию 11.10.2017

## Содержание

#### 4 Краткий обзор по работе в Omnicomm Online

- 4 Авторизация
- 5 Навигация по кабинету дилера
- 5 Отправка служебных уведомлений пользователям
- 6 Просмотр статистических данных за месяц по терминалам
- 7 Формирование отчета в Excel

#### 9 Управление списком пользователей

- 9 Добавление
- 11 Импорт
- 12 Блокировка и разблокировка

#### 13 Установка прав доступа

- 18 Изменение профиля
- 19 Удаление
- 20 Управление списком транспортных средств
- 21 Добавление
- 21 Экспорт профилей ТС
- 22 Блокировка и разблокировка
- 22 Удаление
- 22 Изменение профиля
- 38 Журнал использования агрегатов
- 39 Замена терминала на ТС
- 40 Управление списком водителей

- 41 Добавление или редактирование профиля
- 44 Выгрузка файлов с карты водителя
- 45 Управление топливными картами
- 45 Добавление
- 46 Выдача водителю или ТС
- 48 Настройка уведомлений
- 54 Экспорт и импорт объектов, пользователей и настроек уведомлений
- 55 Настройка отображения отчетов
- 56 Настройка рассылки отчетов
- 61 Передача терминалов между клиентами

## Omnicomm Online. Руководство по администрированию

Руководство по администрированию содержит подробное описание настроек профилей транспортных средств, пользователей, водителей, геозон, маршрутов и уведомлений, производимых в Omnicomm Online.

## Краткий обзор по работе в Omnicomm Online

Omnicomm Online позволяет пользователю контролировать работу транспортных средств и водителей с помощью отчетов, входящих в его состав. Для доступа к Omnicomm Online достаточно наличия персонального компьютера, подключенного к сети Интернет. Обработка и хранение полученных данных производится с помощью ресурсов компании Omnicomm.

## Авторизация

Откройте браузер и введите адрес <u>http://online.omnicomm.ru</u>. Откроется окно авторизации пользователя:

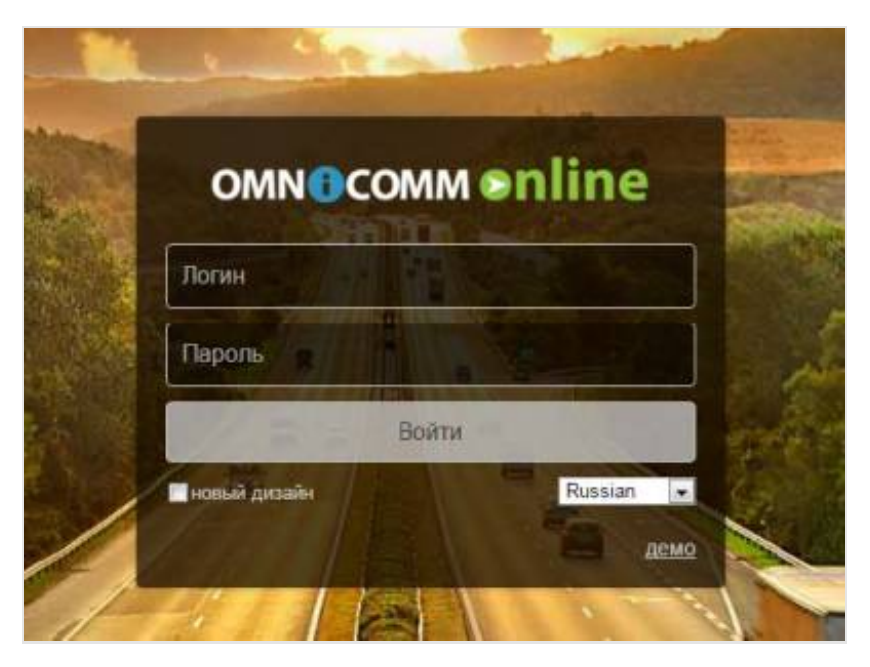

«Логин» и «Пароль» дилера необходимо получить в отделе продаж компании Omnicomm. При появлении сообщения о блокировке учетной записи дилера обратитесь в отдел технического обслуживания компании Omnicomm.

## Навигация по кабинету дилера

Окно кабинета дилера:

|       |                  |              |                         |                     | Отправка<br>всем поль                                                                                                    | сообщения<br>зователям | Вход под<br>записью      | ц учетной<br>9 дилера           | Отправк<br>пользова   | а сообщения<br>ателю<br>І | Вход по<br>записы      | од учетной<br>о пользовате<br>I  |
|-------|------------------|--------------|-------------------------|---------------------|----------------------------------------------------------------------------------------------------|------------------------|--------------------------|---------------------------------|-----------------------|---------------------------|------------------------|----------------------------------|
|       | OMN              | сомм с       | nline                   | CTATUATURA 22       |                                                                                                    |                        | ROM ROMTH                |                                 |                       |                           | Польз<br>Полно         | ователь:<br>омочия: Дилер        |
| /прав | вление пользова  | вателями.    |                         | Статистика за       | месяц                                                                                                    | всооощение і           | Бло кировк<br>пользовате | а и удаление<br>еля             | Изменен<br>прав дос   | ие профиля<br>ступа       | и                      |                                  |
|       |                  |              |                         |                     |                                                                                                    |                        |                          |                                 |                       | П                         | риск                   |                                  |
| N@    | Клиент 🗘         | Логин 🗘      | с Имя 🗘                 | Тип<br>блокировки ≎ | Примечания                                                                                                    | Количество<br>ТС       | Сличество<br>активных Т  | дата<br>с последнего з<br>входа | Фействия              | Профиль                   | Отправить<br>сообщение | Входс<br>правами<br>пользователя |
| 13    |                  | 11,000       | -                       | Нет блокиро         | and the local diversity of the local diversity of the local diversit | 38                     | 3                        | 05.09.2016                      | Блокировка<br>Удалить | Профиль<br>Права доступа  | <b>1</b>               | ÷                                |
| 9     | Control Million  | 1000         | Contraction (1971)      | Нет блокиро         | to specially despect                                                                                                    | 8                      | 3                        | 05.09.2016                      | Блокировка<br>Удалить | Профиль<br>Права доступа  | <b>1</b>               | ÷                                |
| 16    |                  |              |                         | Нет блокиро         |                                                                                                    | 3                      | 1                        | 02.09.2016                      | Блокировка<br>Удалить | Профиль<br>Права доступа  | <b>1</b>               | ÷                                |
| 1     | Concert Million  | 10010.000.0  | Contraction of Contract | Нет блокиро         |                                                                                                    | 2                      | 1                        | 26.08.2016                      | Блокировка<br>Удалить | Профиль<br>Права доступа  | <b>1</b>               | ÷                                |
| 3     |                  |              |                         | Нет блокиро         |                                                                                                    | 2                      | 1                        | -                               | Блокировка<br>Удалить | Профиль<br>Права доступа  | ≤                      | ÷                                |
| 11    | percentence in . | -            | Income No.              | Нет блокиро         | perce per la cont                                                                                                    | 4                      | 0                        | 19.02.2016                      | Блокировка<br>Удалить | Профиль<br>Права доступа  | <b>1</b>               | ÷                                |
| 4     |                  |              |                         | Нет блокиро         |                                                                                                    | 3                      | 0                        | 19.10.2015                      | Блокировка<br>Удалить | Профиль<br>Права доступа  | ►                      | ÷                                |
| 14    | property and     | -            | 10000                   | Нет блокиро         |                                                                                                    | 2                      | 0                        | 27.07.2016                      | Блокировка<br>Удалить | Профиль<br>Права доступа  | <b>1</b>               | ÷                                |
| 8     |                  |              |                         | Нет блокиро         |                                                                                                    | 1                      | 0                        | 26.04.2016                      | Блокировка<br>Удалить | Профиль<br>Права доступа  | <b>1</b>               | ÷                                |
| 2     |                  |              | -                       | Нет блокиро         |                                                                                                    | 1                      | 0                        |                                 | Блокировка<br>Удалить | Профиль<br>Права доступа  | <b>1</b>               | -2                               |
| Пока  | зано с 1 по 10 и | з 16 записей |                         |                     |                                                                                                    |                        |                          |                                 |                       |                           |                        | 00                               |

### Отправка служебных уведомлений пользователям

Для отправки служебного уведомления пользователю нажмите 🔀.

Откроется окно, в котором введите текст сообщения:

| ов осталось |             |
|-------------|-------------|
|             |             |
|             | ов осталось |

#### Краткий обзор по работе в Omnicomm Online

Нажмите кнопку «**Отправить**». Для отправки служебного уведомления всем пользователям нажмите кнопку «**Отправить сообщение всем**», введите текст сообщения и нажмите «**Отправить**».

#### Просмотр статистических данных за месяц по терминалам

Для просмотра статистических данных за месяц по терминалам клиентов нажмите «Статистика за месяц». Нажмите кнопку «Рассчитать». Откроется окно:

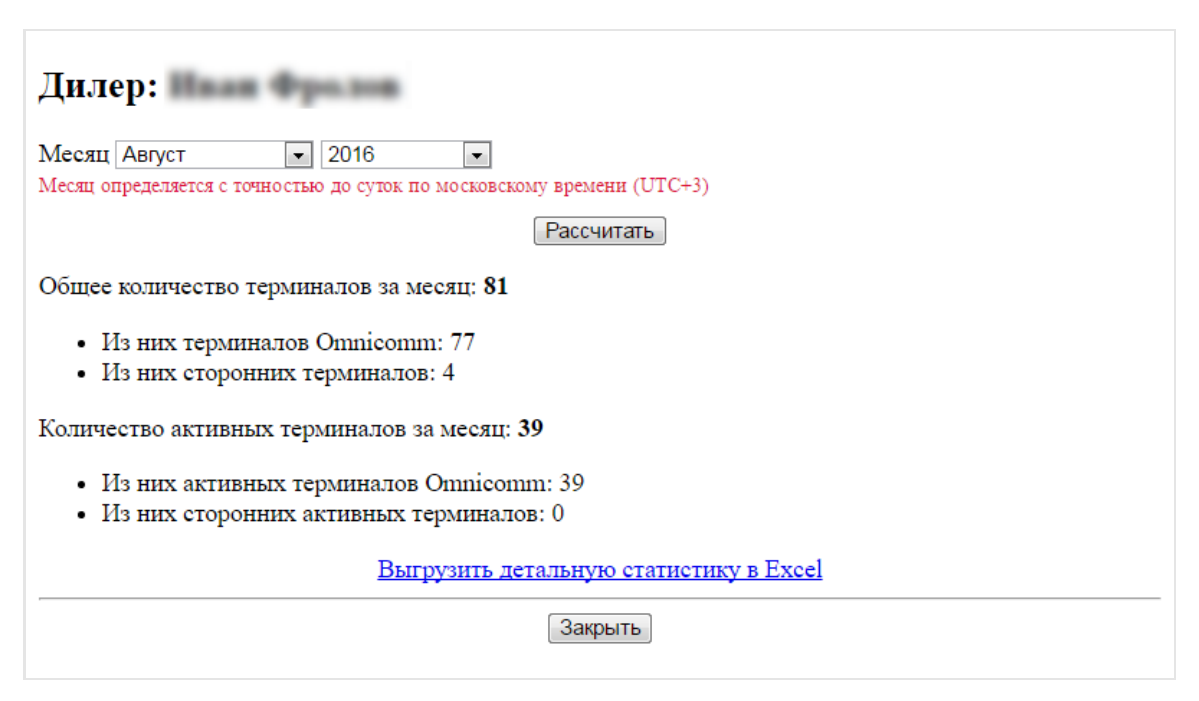

Выберите месяц и год, за который необходимо сформировать отчет по терминалам.

«Рассчитать» – расчет количества терминалов и количества активных терминалов отдельно за выбранный месяц.

«Общее количество терминалов за месяц» – общее количество терминалов за календарный месяц. Расчет общего количества терминалов производится с учетом следующих особенностей:

- в случае если терминал был установлен на одном ТС, затем установлен на другом ТС, при расчете количества терминалов за месяц учет данного терминала будет произведен один раз
- в случае если на ТС был установлен один терминал, затем заменен на другой терминал, при расчете количества терминалов за месяц учтены будут оба терминала

#### Краткий обзор по работе в Omnicomm Online

 в случае если в течение календарных суток было сначала добавлено TC, а затем удалено, при расчете количества терминалов за месяц терминал данного TC учтен не будет

«Из них терминалов Omnicomm» – отображает количество терминалов, производства компании Omnicomm, из общего количества терминалов за месяц.

«Из них сторонних терминалов» – количество терминалов сторонних производителей, из общего количества терминалов за месяц.

«Количество активных терминалов за месяц» – количество терминалов, которые хотя бы раз передавали данные на коммуникационный сервер за календарный месяц и обслуживающиеся данным дилером.

«Из них активных терминалов Omnicomm» – количество терминалов, производства компании Omnicomm, из общего количества терминалов, которые передавали данные не менее одного раза за календарный месяц.

«Из них сторонних активных терминалов» – количество терминалов сторонних производителей, из общего количества терминалов, которые передавали данные не менее одного раза за календарный месяц.

#### Формирование отчета в Excel

В отчете за месяц нажмите на ссылку **Выгрузить детальную статистику в Excel**. Произойдет автоматическое формирование файла, с расширением .xlsx. Название файла будет состоять из **dealer\_report\_месяца и года**, за который сформирован отчет.

| X      | <b>5</b> • ∂• ∓                  |                                                                                                    |                           |                                                                                                    | detailed_report_on_201   | 6-08 - Excel                                |                          |                   |                      | ? 🗷 -                    | ×                                                                                                    |  |  |  |
|--------|----------------------------------|----------------------------------------------------------------------------------------------------|---------------------------|----------------------------------------------------------------------------------------------------|--------------------------|---------------------------------------------|--------------------------|-------------------|----------------------|--------------------------|----------------------------------------------------------------------------------------------------|--|--|--|
| ФАЙЛ   | ГЛАВНАЯ ВСТАВКА                  | РАЗМЕТКА СТРАНИЦЫ                                                                                                    | ФОРМУЛЫ ДАННЫЕ            | РЕЦЕНЗИРОВАНИЕ                                                                                                    | ВИД ACROBAT              |                                             |                          |                   |                      | Khortova Irina Vladimiro | wna - 🖸                                                                                                    |  |  |  |
| R1C6   | ▼ : × √ fx                       |                                                                                                    |                           |                                                                                                    |                          |                                             |                          |                   |                      |                          | v                                                                                                    |  |  |  |
|        | 2                                | 3                                                                                                    | 4                         | 5                                                                                                    | 6                        | 7                                           | 8                        | 9                 | 10                   | 11 12                    | 13 🔺                                                                                                    |  |  |  |
| 1 Отчё | т по работе терминалов за п      | ериод с 01.08.2016 по 3                                                                                                    | 1.08.2016                 |                                                                                                    |                          | 1                                           |                          |                   |                      |                          |                                                                                                    |  |  |  |
| 2 Инф  | ормация о дилере:                |                                                                                                    |                           |                                                                                                    |                          |                                             |                          |                   |                      |                          |                                                                                                    |  |  |  |
| 3 Имя  | :                                | and the second                                                                                                    |                           |                                                                                                    |                          |                                             |                          |                   |                      |                          |                                                                                                    |  |  |  |
| 4 Логи | IH:                              | Contraction of Contraction of Contra |                           |                                                                                                    |                          |                                             |                          |                   |                      |                          |                                                                                                    |  |  |  |
| 5 Отчё | т сформирован:                   | 06.09.2016                                                                                                    | 08:27                     | По московскому вре                                                                                                    | мени (UTC+3)             |                                             |                          |                   |                      |                          |                                                                                                    |  |  |  |
| 6      |                                  |                                                                                                    | 10                        |                                                                                                    | *                        |                                             |                          |                   |                      |                          |                                                                                                    |  |  |  |
| / N2   | клиент                           | название гс                                                                                                    | ю терминала               | заводскои номер                                                                                                    | Тип                      | Активен за период                           | число днеи активности    | Первая активность | Последняя активность |                          |                                                                                                    |  |  |  |
| 8      | 2                                | -                                                                                                    |                           |                                                                                                    | Омникомм                 | Her                                         |                          | 0-                | -                    |                          |                                                                                                    |  |  |  |
| 3      | 2                                |                                                                                                    |                           |                                                                                                    | Сторонний                | ller                                        |                          | 0-                | -                    |                          |                                                                                                    |  |  |  |
| 10     | S                                | lon remineration                                                                                                    | Automation of AT Opposite |                                                                                                    | Стороннии                | nei                                         |                          | 0-                | -<br>AT O            | 1 17                     |                                                                                                    |  |  |  |
| 12     | A                                | юптестирование                                                                                                    | ARTHONOIA AT OMINIKOMM.   |                                                                                                    | Оминикомм                | Цат                                         | O ANIMONDIA AI DOCIO.    | 0 -               |                      | ТАТСторонних             |                                                                                                    |  |  |  |
| 12     | 5                                |                                                                                                    |                           | Concession of the local division of the local division of the loca | Омникомм                 | Ла                                          |                          | 0 01 08 2016      | 21.09.2016           |                          |                                                                                                    |  |  |  |
| 14     | 5                                | and the second second s |                           |                                                                                                    | Омникомм                 | Дa<br>Da                                    |                          | 1 17 08 2016      | 17.08.2010           |                          |                                                                                                    |  |  |  |
| 16     | Maroro no venoutru               | omnicomm                                                                                                    | Autumu in AT Ominimonal   |                                                                                                    |                          | да                                          | Autumu in AT acoro:      | 1 17.08.2010      | 2 AT Onumeron        | 2 AT cropounty           |                                                                                                    |  |  |  |
| 16     | 7 Omnicomm                       | Sandero                                                                                                    | 253000014                 | 20253000014                                                                                                    | Омникомм                 | Ла                                          | C ANNOIDIN AT DECTO.     | 7 03 08 2016      | 21.08.2016           | 5 AT Cropolitik          |                                                                                                    |  |  |  |
| 17     | Итого по клиенту:                | Omnicomm                                                                                                    |                           | 20255000014                                                                                                    | 1 Активных сторонних АТ- | H0                                          | О Активных АТ всего:     | / 0010012020      | 1 AT OMUNKOMM:       | 1 АТ сторонних           | . 0.                                                                                                    |  |  |  |
| 18     | 8                                | omneonm                                                                                                    |                           | -                                                                                                    | Омникомм                 | Нет                                         | o Annonon Martin Decitor | 0 -               |                      | 2 M cropolitik           |                                                                                                    |  |  |  |
| 19     | 9                                | and the second second s |                           | and the second second s | Омникомм                 | Ла                                          |                          | 6 01 08 2016      | 31.08.2016           |                          |                                                                                                    |  |  |  |
| 20 1   | 0                                | Lands and                                                                                                    |                           |                                                                                                    | Омникомм                 | Ла                                          |                          | 8 01.08.2016      | 31.08.2016           |                          |                                                                                                    |  |  |  |
| 21 1   | 1 and an inclusion of the second | Lagrant, Street, South                                                                                                    |                           |                                                                                                    | Омникомм                 | Нет                                         |                          | 0 -               | -                    |                          |                                                                                                    |  |  |  |
| 22 1   | 2                                | tagen demo. and                                                                                                    |                           | and the second second s | Омникомм                 | Дa                                          | 2                        | 1 01.08.2016      | 28.08.2016           |                          |                                                                                                    |  |  |  |
| 23 1   | 3                                | Lagrand, All                                                                                                    |                           | and the second second s | Омникомм                 | Нет                                         |                          | 0 -               | -                    |                          |                                                                                                    |  |  |  |
| 24     | Итого по клиенту:                | ВАСИЛИЙ ЖЕВНОВ                                                                                                    | Активных АТ Омникомм:     |                                                                                                    | З Активных сторонних АТ: |                                             | 0 Активных АТ всего:     |                   | 3 АТ Омникомм:       | 6 АТ сторонних           | : 0,                                                                                                    |  |  |  |
| 25 1   | 41                               | Parallel (Contract)                                                                                                    | 2000 B                    | term of the second second                                                                                                    | Омникомм                 | Да                                          |                          | 2 30.08.2016      | 31.08.2016           |                          |                                                                                                    |  |  |  |
| 26 1   | 51                               | Annual Property in                                                                                                    |                           |                                                                                                    | Омникомм                 | Нет                                         |                          | 0 -               | -                    |                          |                                                                                                    |  |  |  |
| 27 1   | 6                                |                                                                                                    | 10 million (10            | Aug. 100                                                                                                    | Омникомм                 | Нет                                         |                          | 0 -               | -                    |                          |                                                                                                    |  |  |  |
| 28 1   | 71                               | Frances August                                                                                                    |                           | ALC: NAMES OF TAXABLE PARTY.                                                                                                    | Омникомм                 | Нет                                         |                          | 0 -               | -                    |                          |                                                                                                    |  |  |  |
| 29 1   | 81                               | responding/s                                                                                                    | 0.0000                    | and the second second sec                                                                                                    | Омникомм                 | Да                                          | 2                        | 3 01.08.2016      | 31.08.2016           |                          |                                                                                                    |  |  |  |
| 30 1   | 91                               | profile d                                                                                                    | A 100 C                   | August 1997                                                                                                    | Омникомм                 | Нет                                         |                          | 0 -               | -                    |                          |                                                                                                    |  |  |  |
| 31 2   | 01                               | uniting manifest                                                                                                    |                           | to on other states                                                                                                    | Омникомм                 | Нет                                         |                          | 0 -               | -                    |                          |                                                                                                    |  |  |  |
| 32 2   | 1                                | 1000                                                                                                    |                           | the second second                                                                                                    | Омникомм                 | Да                                          | 3                        | 1 01.08.2016      | 31.08.2016           |                          |                                                                                                    |  |  |  |
| 33     | Итого по клиенту:                | Клиент Маша Малы                                                                                                    | Активных АТ Омникомм:     | 8                                                                                                    | 3 Активных сторонних АТ: |                                             | 0 Активных АТ всего:     |                   | 3 АТ Омникомм:       | 8 АТ сторонних           | : 0,                                                                                                    |  |  |  |
| 34 2   | 2                                | MR (1999) (1)                                                                                                    |                           | the same strength in the                                                                                                    | Омникомм                 | Да                                          |                          | 8 18.08.2016      | 29.08.2016           |                          |                                                                                                    |  |  |  |
| 35 2   | 3                                | Pandle Lo M.                                                                                                    |                           | and the second second sec                                                                                                    | Омникомм                 | Да                                          |                          | 2 30.08.2016      | 31.08.2016           |                          |                                                                                                    |  |  |  |
| 36 2   | 4                                | Pander LL KI                                                                                                    |                           | the second second second second second second second second second second second second second second second se                                                                                                    | Омникомм                 | Да                                          |                          | 2 30.08.2016      | 31.08.2016           |                          |                                                                                                    |  |  |  |
| 37 2   | 5                                | Parallel L L MI                                                                                                    |                           | the second second second second second second second second second second second second second second second se                                                                                                    | Омникомм                 | Да                                          |                          | 1 30.08.2016      | 30.08.2016           |                          |                                                                                                    |  |  |  |
| 38 2   | 6                                | 100001-000                                                                                                    |                           |                                                                                                    | Омникомм                 | Да                                          |                          | 1 30.08.2016      | 30.08.2016           |                          |                                                                                                    |  |  |  |
| 39 2   | 7                                | Pander LL R                                                                                                    |                           | and the second second s | Омникомм                 | Да                                          |                          | 1 30.08.2016      | 30.08.2016           |                          |                                                                                                    |  |  |  |
| 40 2   | 8                                | press 1                                                                                                    |                           | 100 CONTRACTOR                                                                                                    | Омникомм                 | Да                                          |                          | 1 16.08.2016      | 16.08.2016           |                          |                                                                                                    |  |  |  |
| 41 2   | 9                                | and the second second                                                                                                    | 100.00                    | and an extension of the local diversion of the local diversion of th | Омникомм                 | Нет                                         |                          | 0 -               | -                    |                          | The second second secon |  |  |  |
| 4      | Детальный отчёт за               | 08.2016 +                                                                                                    |                           |                                                                                                    |                          | ) <u>Artanutuii oruër za 08.2016</u> (* : ( |                          |                   |                      |                          |                                                                                                    |  |  |  |

#### Краткий обзор по работе в Omnicomm Online

При формировании отчета производится группировка ТС по клиентам дилера. ТС не принадлежащие ни одному пользователю формируются в конце списка.

В отчете указывается следующая информация:

- «Период отчета» месяц и год, за который сформирован отчет
- «Дилер» название дилера, которому принадлежит ТС
- «№» порядковый номер клиента
- «Клиент» название клиента, которому принадлежит пользователь
- «Имя пользователя» имя пользователя, которому принадлежит TC
- «Логин пользователя» логин пользователя, которому принадлежит TC
- «№» порядковый номер ТС
- «Название TC» название или регистрационный номер TC
- «ID Терминала» идентификационный номер терминала
- «Заводской номер терминала» заводской номер терминала
- «Тип» тип терминала. Возможны два типа терминала: «Омникомм» терминал производства компании Omnicomm; «Сторонний» – терминал, выпущенный сторонним производителем
- «Статус» статус терминала. Возможны два варианта: «Активный» терминал передавал данные коммуникационному серверу хотя бы 1 раз за календарный месяц (период отчета). «Неактивный» – терминал не передавал данные коммуникационному серверу ни разу за календарный месяц (период отчета)

#### «Итоговая строка по клиенту» включает в себя следующую информацию:

- Общее количество терминалов клиента
- Количество терминалов клиента, производства компании Omnicomm
- Количество терминалов клиента, сторонних производителей
- Количество активных терминалов клиента
- Количество неактивных терминалов клиента

«Итоговая строка по дилеру» включает в себя следующую информацию:

• Количество терминалов дилера по всем пользователям, производства компании Omnicomm

- Количество терминалов дилера по всем пользователям, сторонних производителей
- Количество неактивных терминалов дилера по всем пользователям

## Управление списком пользователей

Для управления списком пользователей зайдите в кабинет дилера:

|      | OMNOCOMM Online                                                                                                 |                      |                       |                    |                        |                  |                             |                               |                       |                          |                        |                                   |
|------|----------------------------------------------------------------------------------------------------|----------------------|-----------------------|--------------------|------------------------|------------------|-----------------------------|-------------------------------|-----------------------|--------------------------|------------------------|-----------------------------------|
| Coa  | оздать пользователя Импорт пользователей Статистика за месяц Отправить сообщение всем Войти в ПО Omnicomm Выйти |                      |                       |                    |                        |                  |                             |                               |                       |                          |                        |                                   |
| Упра | травление пользователями.                                                                                       |                      |                       |                    |                        |                  |                             |                               |                       |                          |                        |                                   |
|      |                                                                                                    |                      |                       |                    |                        |                  |                             |                               |                       | Пои                      | ск                     |                                   |
| N©   | Клиент 🔺                                                                                                    | Логин 🔺              | Имя 🗘                 | Тип<br>блокировки∻ | Примечания 🗘           | Количество<br>ТС | Количество<br>активных ТС 💝 | Дата<br>последнего ≎<br>входа | Действия              | Профиль                  | Отправить<br>сообщение | Вход с<br>правами<br>пользователя |
| 4    | ter tec tepome                                                                                                  | -                    | Cremysame A.,         | Her Bronge         | to to the second       | 3                | 0                           | 19.10.2015                    | Блокировка<br>Удалить | Профиль<br>Права доступа | <b>1</b>               | <del>-</del> 2                    |
| 16   | presid press                                                                                                    | aarnelle             | Assessment Automation | Her Bronge.        | artist, a adortford    | 3                | 1                           | 09.09.2016                    | Блокировка<br>Удалить | Профиль<br>Права доступа | <b>1</b>               | ⇒                                 |
| 8    | Creatile carriers                                                                                               | sanders              | Pass Record           | rer brouge         |                        | 1                | 0                           | 26.04.2016                    | Блокировка<br>Удалить | Профиль<br>Права доступа |                        | <del>.</del>                      |
| 2    | Ommik umen                                                                                                    | 100100               | ham                   | Her Brongs.        |                        | 1                | 0                           |                               | Блокировка<br>Удалить | Профиль<br>Права доступа |                        | <b>→</b>                          |
| 14   | borni x                                                                                                    | percente             | Correspondence (      | rer brouge         | petrative petitizities | 2                | 0                           | 27.07.2016                    | Блокировка<br>Удалить | Профиль<br>Права доступа | <b>1</b>               | Ð                                 |
| 6    | becetted w                                                                                                    | rampet               | R. Ta. P. Tanaca .    | Her Brouge.        | Spenceror passeng.     | 0                | 0                           | 25.06.2013                    | Блокировка<br>Удалить | Профиль<br>Права доступа |                        | ÷                                 |
| 11   | bornsi x                                                                                                    | (free-root           | Income Num.           | Har Brought .      | gerryn gen Bacarail    | 4                | 2                           | 19.02.2016                    | Блокировка<br>Удалить | Профиль<br>Права доступа | <b>1</b>               | Ð                                 |
| 9    | Career Mean                                                                                                    | THE REAL PROPERTY.   | Creative Light        | Her Brongs.        | To specially impose    | 8                | 2                           | 05.09.2016                    | Блокировка<br>Удалить | Профиль<br>Права доступа | <b>1</b>               | ÷                                 |
| 1    | Caser Mault                                                                                                    | manifest, mail parts | Caser Mault           | Par Brouge         |                        | 2                | 1                           | 26.08.2016                    | Блокировка<br>Удалить | Профиль<br>Права доступа | ≤                      | Ð                                 |
| 7    | Cartavati                                                                                                    | antheor              | Andrew Charter        | Her Brongs.        | adace adace 1981       | 0                | 0                           | 01.12.2015                    | Блокировка<br>Удалить | Профиль<br>Права доступа | <b>1</b>               | -≯                                |
| Пок  | азано с 1 по 10 из                                                                                              | 16 записей           |                       |                    |                        |                  |                             |                               |                       |                          |                        | 00                                |

## Добавление

Для добавления пользователя в кабинете дилера нажмите кнопку «**Создать** пользователя»:

|      | OMNO               |              | nline             |                      |                       |               |                           |                               |                       |                          | Польз<br>Полно         | ователь:<br>жючия: Дилер          |
|------|--------------------|--------------|-------------------|----------------------|-----------------------|---------------|---------------------------|-------------------------------|-----------------------|--------------------------|------------------------|-----------------------------------|
| Созл | ать попьзоват      | еля Импорт п | юльзователей      | Статистика за        | месяц Отправить       | сообщение все | войти в ПС                | Omnicomm                      | Выйта                 |                          |                        |                                   |
| npae | аление пользов     | ателями.     |                   |                      |                       |               |                           |                               |                       |                          |                        |                                   |
| NE   | Клиент 🗘           | Логин 🗘      | Имя 🗘             | Тип<br>блокировки \$ | Примечания 💠          | Количество С  | Копичество<br>активных ТС | Дата<br>последнего 🗘<br>входа | Действия              | Профиль                  | Отправить<br>сообщение | Вход с<br>правами<br>попьзователя |
| 13   |                    | 10,000       |                   | Нет блокиро          | and in case of        | 38            | 3                         | 05.09.2016                    | Блокировка<br>Удалить | Профиль<br>Права доступа | -                      | -                                 |
| 9    | Control Televille  | Transmitt .  |                   | Нет блокиро          | To specify Report     | 8             | 3                         | 05.09.2016                    | Блокировка<br>Удалить | Профиль<br>Права доступа | <b>S</b>               | ÷                                 |
| 16   |                    |              |                   | Нет блокиро          |                       | 3             | 1                         | 02.09.2016                    | Блокировка<br>Удалить | Профиль<br>Права доступа | <b>S</b>               | ÷                                 |
| 1    | Control Tribuction |              | Contract Vision . | Нет блокиро          |                       | 2             | 1                         | 26.08.2016                    | Блокировка<br>Удалить | Профиль<br>Права доступа | <b>S</b>               | ÷                                 |
| 3    |                    |              |                   | Нет блокиро          |                       | 2             | 1                         | -                             | Блокировка<br>Удалить | Профиль<br>Права доступа | <b>S</b>               | ÷                                 |
| 11   |                    | -            | Second State      | Нет блокиро          | percent problem and   | 4             | 0                         | 19.02.2016                    | Блокировка<br>Удалить | Профиль<br>Права доступа | <b>S</b>               | ÷                                 |
| 4    |                    |              |                   | Нет блокиро          |                       | 3             | 0                         | 19.10.2015                    | Блокировка<br>Удалить | Профиль<br>Права доступа | <b>S</b>               | ÷                                 |
| 14   |                    | -            | 10000             | Нет блокиро          | and the second second | 2             | 0                         | 27.07.2016                    | Блокировка<br>Удалить | Профиль<br>Права доступа | <b>1</b>               | ÷                                 |
| 3    |                    |              | Page Street St.   | Нет блокиро          |                       | 1             | 0                         | 26.04.2016                    | Блокировка<br>Удалить | Профиль<br>Права доступа | <b>S</b>               | ÷                                 |
| 2    |                    |              | -                 | Нет блокиро          |                       | 1             | 0                         | -                             | Блокировка<br>Удалить | Профиль<br>Права доступа | <b>5</b>               | Ð                                 |
| Пока | зано с 1 по 10 из  | 16 записей   |                   |                      |                       |               |                           |                               |                       |                          |                        | 00                                |

#### Откроется окно:

| Создание пользователя                | ×                  |
|--------------------------------------|--------------------|
|                                      |                    |
| Логин:                               |                    |
| Пароль:                              |                    |
| Email:                               |                    |
| ФИО:                                 |                    |
| Должность:                           |                    |
| Телефон:                             |                    |
| Компания                             |                    |
| Отображать в интерфейсе:             | ΦNO V              |
| Язык уведомлений и рассылки отчетов: | Русский            |
| Примечание:                          |                    |
|                                      |                    |
|                                      |                    |
|                                      |                    |
|                                      |                    |
|                                      |                    |
|                                      |                    |
| назначить права доступа: 💌           |                    |
|                                      | Сохранить Отменить |
|                                      |                    |

«Логин» – введите логин учетной записи пользователя, которая будет использоваться для авторизации в Omnicomm Online. Логин должен содержать до 20 символов и быть уникальным.

«Пароль» – введите пароль для учетной записи пользователя. Пароль должен удовлетворять следующим требованиям:

- пароль не должен совпадать с логином
- пароль не должен содержать более двух одинаковых символов подряд
- пароль не должен содержать более 3 символов подряд, составляющих упорядоченную последовательность на клавиатуре
- длина пароля должна составлять от 3 до 20 символов

«Email» – адрес электронной почты пользователя Omnicomm Online.

«ФИО» – введите ФИО пользователя Omnicomm Online.

«Должность» – введите должность пользователя в компании.

«Телефон» – введите номер телефона в произвольном формате.

«Компания» – введите название организации, которой принадлежит пользователь. При заполненном поле «Компания» в отчёте за месяц, ТС дилера будут сгруппированы по принадлежности компаниям. Поле рекомендуется не заполнять в случае, если пользователь не принадлежит конечному клиенту, например, логины сотрудников дилера.

«Отображать в интерфейсе» – выберите в выпадающем списке информацию для отображения в качестве учетной записи. Возможные варианты: «ФИО», «Логин», «Название компании».

«Язык уведомлений и рассылки отчетов» – выберите язык уведомлений и рассылки отчетов. Возможные варианты: русский, английский, португальский, испанский и тайский.

Отредактируйте права доступа на объекты и пользовательские отчеты, установив галочку «Назначить права доступа» (см. <u>Установка прав доступа</u>).

Если не назначить права на объекты, пользователю не будет доступен ни один отчет.

### Импорт

Импорт пользователей позволяет переносить профили пользователей (логин, пароль, ФИО и комментарии) между дилерами Omnicomm Online.

При импорте профилей пользователя структура объектов и права доступа на объекты не переносятся.

В кабинете дилера нажмите кнопку «Импорт пользователей».

Откроется окно, в котором нажмите ссылку **Выбрать файлы профилей пользователей**.

|                                      | 3 |
|--------------------------------------|---|
| Выбрать файлы профилей пользователей |   |
|                                      | * |
|                                      |   |
|                                      |   |
| Импортировать                        |   |
|                                      | ^ |
|                                      |   |

Откроется окно, в котором выберите профили пользователей, которые необходимо загрузить в Omnicomm Online.

Нажмите кнопку «Открыть».

Нажмите ссылку «Импортировать». Отобразится процесс импорта пользователей.

Назначьте права доступа импортированным пользователям.

## Блокировка и разблокировка

В Omnicomm Online предусмотрено два вида блокировки пользователя:

- Полная блокировка. Полная блокировка накладывает запрет на вход в Omnicomm Online под учетной записью заблокированного пользователя. В списке пользователи, с установленной полной блокировкой, выделены розовым цветом
- Блокировка периода построения отчета. Блокировка периода построения отчета накладывает запрет на построение отчета за период времени, установленный при блокировке. В списке пользователи, с установленной блокировкой периода построения отчета, выделены бежевым цветом

В кабинете дилера из списка выберите пользователя, которому необходимо закрыть доступ к Omnicomm Online и нажмите ссылку **Блокировка**. Откроется окно, в котором выберите тип блокировки, которую нужно установить пользователю.

Для установки полной блокировки пользователя установите галочку «Полная

**блокировка**». При необходимости введите комментарий. Нажмите кнопку «Сохранить».

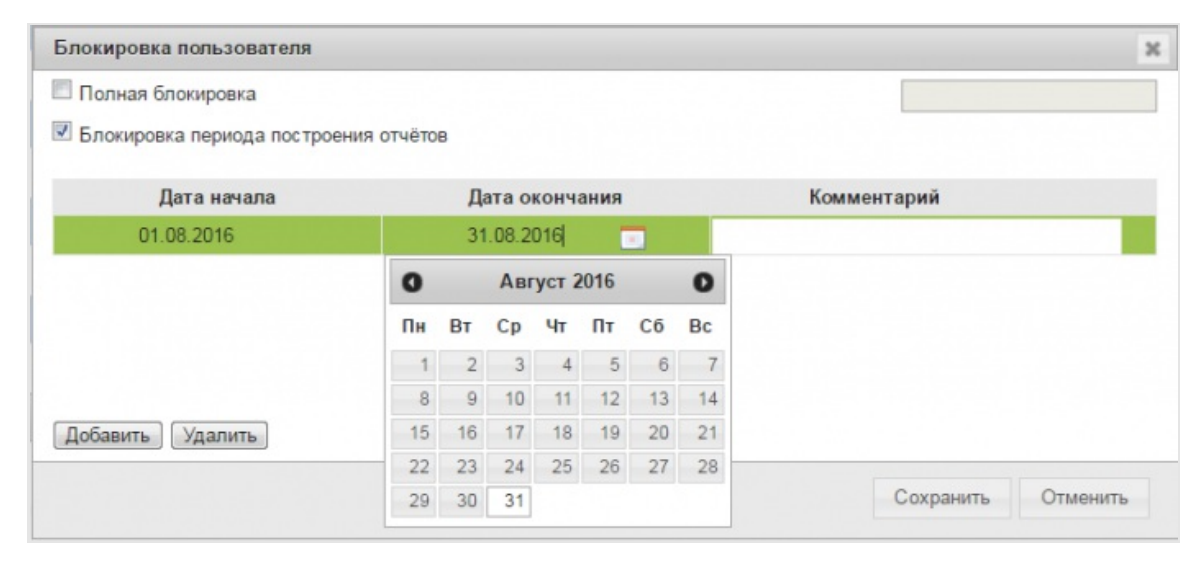

Для блокировки периода построения отчета установите галочку **«Блокировка периода построения отчета»** и нажмите кнопку «Добавить». Выберите дату

начала и дату окончания периода блокировки, нажав иконку []. Нажмите кнопку

«Сохранить».

Для разблокировки периода построения отчета выберите из списка период блокировки, который нужно удалить и нажмите кнопку «Удалить». Нажмите кнопку «Сохранить».

Для снятия полной блокировки пользователя уберите галочку «Полная блокировка». Нажмите кнопку «Сохранить». После разблокировки пользователю будут доступны все данные, включая данные за время блокировки пользователя.

## Установка прав доступа

В кабинете дилера из списка выберите пользователя, права доступа которому нужно установить и нажмите ссылку **Права доступа**. Откроется окно:

|                                                                                                    | Диаграммы                                                                                                    |
|----------------------------------------------------------------------------------------------------|----------------------------------------------------------------------------------------------------|
| эллива<br>эллива (моточасы)<br>і двигателя<br>э<br>ние бортовой сети<br>элнительного оборудования<br>ефрижератора<br>ie в шинах | Диаграммы<br>✓ Движение за период<br>✓ Работа за период<br>✓ Нагрузка за период<br>✓ Распределение движения по времени<br>✓ Распределение работы по времени<br>✓ Распределение нагрузки по времени<br>✓ Рейтинги группы |
|                                                                                                    |                                                                                                    |

#### В разделе «Права на отчеты»:

«Добавление, изменение и удаление пользовательских отчетов» установите галочку для доступа пользователя к управлению пользовательскими отчетами.

«Разрешить пользователю управлять видимостью отчетов» установите галочку для доступа пользователя к настройкам отображения отчетов.

«Валидация событий отчета» установите галочку для возможности пользователю исключать из отчета «Список заправок и сливов» сливы и заправки.

Выберите отчеты, которые будут доступны пользователю и установите галочки. Возможные отчеты:

- заправки и сливы
- статистика
- нарушения
- события
- работа группы
- сводный отчет
- посменный отчет

- журнал
- выдача топлива
- выдачи, заливы и сливы топлива
- посещения геозон
- регистрация водителей
- движение между стоянками
- выполнение рейсов
- текущие рейсы
- фотографии
- движение
- рабочий стол Руководителя
- состояние рефрижератора
- давление в шинах
- трек
- местоположение
- объем топлива
- объем топлива (моточасы)
- обороты двигателя
- скорость
- напряжение бортовой сети
- работа дополнительного оборудования
- работа рефрижератора
- движение за период
- работа за период
- нагрузка за период
- распределение движения по времени
- распределение работы по времени

- распределение нагрузки по времени
- рейтинг группы

Если у пользователя изъять доступ на основной отчет, все пользовательские отчеты, созданные на основе данного отчета, будут удалены.

#### В разделе «Права на объекты»:

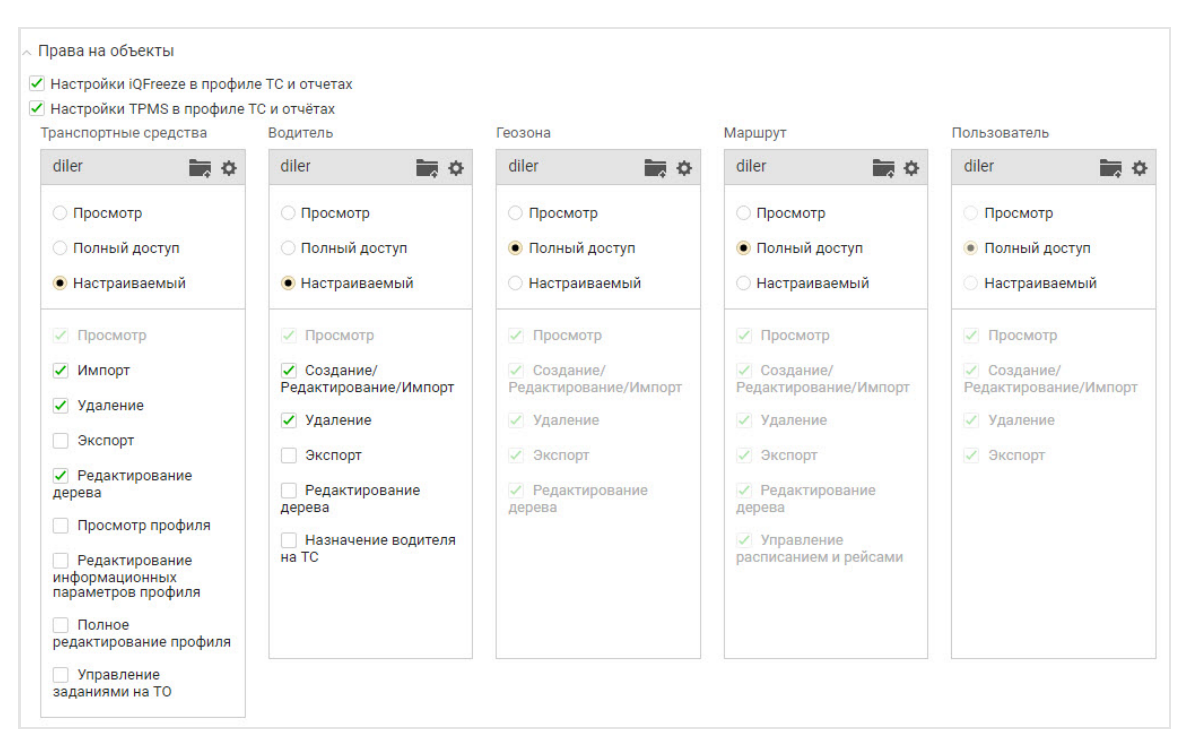

«**Настройки iQFreeze в профиле TC и отчетах**» – установите галочку для доступа пользователя к настройкам системы контроля за рефрижератором iQFreeze.

«Настройки TPMS в профиле TC и отчетах» – установите галочку для доступа пользователя к настройкам системы контроля давления в шинах TPMS.

«Администрирование топливных карт» – установите галочку для доступа пользователя к администрированию топливных карт.

🚃 – создание новой группы объектов, к которой пользователь будет иметь

доступ. Название группы будет сформировано автоматически и будет совпадать с фамилией пользователя.

🦥 – выбор группы объектов из списка, которая будет доступна пользователю или

импорт группы.

При выборе «Импорта» будет произведена автоматическая переадресация в

раздел «Экспорт/Импорт» (см. <u>Экспорт и импорт объектов, пользователей и</u> настроек уведомлений).

#### Выберите «Тип доступа» к группе объектов:

- «Просмотр» пользователю доступны все возможности (просмотр отчетов) для работы с объектами в группе, кроме управления самим объектом (редактирование/удаление)
- «Полный доступ» пользователю доступны все возможности для работы и управления объектами группы, права на которую для него установлены
- «Настраиваемый» пользователю доступны только выбранные при настройке возможности

Настраиваемые права доступа позволяют пользователю разрешить производить следующие действия в зависимости от типа объекта:

#### Транспортные средства

- Импорт импорт ТС из файла в Omnicomm
- Удаление удаление TC из Omnicomm
- Экспорт экспорт профиля ТС в файл
- Редактирование дерева редактирование дерева ТС в разделе «Транспорт»
- Просмотр профиля просмотр профиля ТС
- Редактирование информационных параметров профиля редактирование разделов «Терминал» и «Транспортное средство» в профиле TC
- Полное редактирование профиля редактирование всех разделов и параметров в профиле TC
- Управление заданиями на ТО создание, удаление и редактирование заданий на техническое обслуживание

#### <u>Водитель</u>

- Просмотр профиля просмотр профиля водителя
- Создание/ Редактирование/ Импорт создание, редактирование или импорт профиля водителя из файла в Omnicomm
- Удаление удаление TC из Omnicomm
- Экспорт экспорт профиля водителя в файл

- Редактирование дерева редактирование дерева водителей в разделе «Водители»
- Назначение водителя на ТС назначение и снятие водителей с ТС

#### <u>Геозона</u>

- Создание/Редактирование/Импорт создание, редактирование или импорт геозоны из файла в Omnicomm
- Удаление удаление геозоны из Omnicomm
- Экспорт экспорт профиля геозоны в файл
- Редактирование дерева редактирование дерева геозон в разделе «Геозоны»

#### <u>Маршрут</u>

- Создание/Редактирование/Импорт создание, редактирование или импорт маршрута из файла в Omnicomm
- Удаление удаление маршрута из Omnicomm
- Экспорт экспорт маршрута в файл
- Редактирование дерева редактирование дерева маршрута в разделе «Маршруты»
- Управление расписанием и рейсами

#### Пользователь

- Просмотр профиля просмотр профиля пользователя
- Создание/импорт создание или импорт пользователя из файла в Omnicomm
- Удаление удаление пользователей из Omnicomm
- Экспорт экспорт профиля ТС в файл
- Редактирование профиля редактирование профиля пользователя

### Изменение профиля

При изменении профиля пользователя доступно изменение пароля пользователя и добавление примечания к учетной записи пользователя.

В кабинете дилера из списка выберите пользователя, профиль которого нужно изменить, и нажмите ссылку **Профиль**.

| Профиль пользова | ателя                   |           | ×        |
|------------------|-------------------------|-----------|----------|
|                  |                         |           |          |
| Логин:           |                         |           |          |
| Пароль:          |                         |           | ]        |
| Email:           |                         |           | ]        |
| ФИО:             | Contractor Register     |           | ]        |
| Должность:       |                         |           | ]        |
| Телефон:         |                         |           | ]        |
| Компания:        |                         |           |          |
| Отображать в и   | терфейсе:               | ФИО 💌     | ]        |
| Язык уведомле    | ний и рассылки отчетов: | Русский 💌 | ]        |
| Примечание:      |                         |           |          |
|                  |                         |           |          |
|                  |                         |           |          |
|                  |                         |           |          |
|                  |                         |           |          |
|                  |                         | /         |          |
|                  |                         |           |          |
|                  |                         | Сохранить | Отменить |

Откроется окно, в котором внесите необходимые изменения, и нажмите кнопку «Сохранить».

## Удаление

При удалении пользователя группы объектов удаленного пользователя сохраняются в Omnicomm Online.

В кабинете дилера из списка выберите пользователя, профиль которого нужно удалить, и нажмите ссылку **Удалить**.

Откроется окно подтверждения удаления, в котором нажмите «Да».

Выполните вход в Omnicomm Online под собственной учетной записью или под учетной записью пользователя.

В разделе «**Администрирование**» откройте вкладку «**Транспортные средства**». Откроется окно:

| оммосомм online -     | Тран  | ранспортные средства 🔄 т |                                        |        |                |                  |            |                 |            |                  |           | 🖒 Техпод | > Техподдержка |  |
|-----------------------|-------|--------------------------|----------------------------------------|--------|----------------|------------------|------------|-----------------|------------|------------------|-----------|----------|----------------|--|
| Транспортные средства | Обн   | овит                     | ь Профиль ТС                           | Перес  | счет данных В  | ыключить прием д | анных Упра | вление группами | Экспорт ТС | Удалить TC       |           |          |                |  |
| Водители              | Жур   | нал                      | использования агре                     | егатов | Замена термин  | нала             |            |                 |            |                  |           |          |                |  |
| Пользователи          | Групп | ы                        | се Состояние: В                        | Bce    |                | Найти ТС         |            | a.              |            |                  |           |          |                |  |
| Уведомления           |       |                          | Название в                             |        | Гаражный номер | Назначение       | Марка      | Модель          | Тип        | Терминал         | Категория | ID       | 3              |  |
| Рассылки отчётов      |       |                          | 1081 VIII 2003                         |        | 01 7 04/4      | UNUNADATOP       | ททม.บวง    | JEU DE          | Mawnou     | 011110011111012  |           |          |                |  |
| Отчёты                | 5     |                          |                                        |        |                | Самосвал         |            |                 | Машины     | Omnicomm Profi 2 | D         |          |                |  |
| Импорт/Экспорт        | 6     |                          | -manu 1000                             |        | area 16        | Бульдозер        | инв.316    | SD16L           | Машины     | Omnicomm Profi 2 | 2         | -        |                |  |
| Топливные карты       | 7     |                          | -Barby -0.118                          |        | and the        | Бульдозер        | инв.056    | SD16R           | Машины     | Omnicomm Profi 2 | Spec      |          |                |  |
|                       | 8     |                          | 10404-0-0275                           |        | 1001           | Бульдозер        | инв.315    | SD16            | Машины     | Omnicomm Profi 2 | Spec      |          |                |  |
|                       | 9     |                          |                                        |        | 1000           | Экскаватор       | инв.048    | EC210BLC        | Машины     | Omnicomm Profi 2 | 2         |          |                |  |
|                       | 10    |                          | dames - 102                            |        | -              | Бульдозер        | инв.434    | ZD160S-3        | Машины     | Omnicomm Profi 2 | Spec      |          |                |  |
|                       | 11    |                          | - Contration - an (1978)               |        | 11000          | Бульдозер        | инв.466    | ZD160S-3        | Машины     | Omnicomm Profi 2 | Spec      |          |                |  |
|                       | 12    |                          | ************************************** |        |                | Самосвал         | инв.314    | КамАЗ МД-651    | Машины     | Omnicomm Profi 2 | 2         |          |                |  |
|                       | 13    |                          | rant sector 1                          |        |                | Самосвал         | инв.301    | КамАЗ МД-651    | Машины     | Omnicomm Profi 2 | C,D       |          |                |  |
|                       | 14    |                          |                                        |        |                | Трал высокорам   | инв.278    | MA3 642505-232  | Машины     | Omnicomm Profi 2 | 2         |          |                |  |
|                       | 15    |                          | respective databased                   |        |                | Вахтовый автобу  | инв.309    | НефАЗ-4208-11-1 | Машины     | Omnicomm Profi 2 |           |          |                |  |
|                       | 4     |                          |                                        |        |                |                  |            |                 |            |                  | •         |          |                |  |
|                       |       |                          |                                        |        |                |                  |            |                 |            | 💽 стр            | 1 💌 ИЗЗ   | 9 🕦 🔤    | 00 💌           |  |

«Сырые данные» – отображается дата и время получения последних данных от коммуникационного сервера для каждого TC.

«Новые данные на КС» – отображается наличие сырых данных, которые еще не были обработаны. Возможные варианты «Есть», «Нет», «Нет подписок». Значение «Нет подписок» отображается в случае, если код доступа при настройке подключения к Коммуникационному серверу указан не верно или ТС не зарегистрирован в сервере управления.

«Последние обработанные данные» – отображается время и дата получения данных, которые были последними обработаны в Omnicomm. Время и дата выделяются цветом в соответствии с настройками отображения списка TC (см. <u>Настройка отображения отчетов</u>).

«Статус данных» – отображается процесс пересчета данных в процентах или «готово» при завершении пересчета данных.

Введите в поле поиска часть названия ТС или часть идентификационного номера:

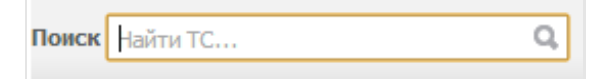

Для сброса результатов поиска нажмите 🗶

## Добавление

#### <u>Добавление TC</u>

Для добавления TC произведите импорт профилей TC (см. <u>Экспорт и импорт</u> объектов, пользователей и настроек уведомлений).

#### <u>Добавление ТС в группу</u>

В окне Omnicomm Online в разделе **«Администрирование»** откройте вкладку **«Транспортные средства»**. Откроется окно:

| омм <b>е</b> сомм online - | Транспортн  | Гранспортные средства 🖒 Техлодд                                                                                        |           |       |                                      |  |  |  |  |  |  |
|----------------------------|-------------|----------------------------------------------------------------------------------------------------|-----------|-------|--------------------------------------|--|--|--|--|--|--|
| Транспортные средства      |             | Управление группами                                                                                                    | $\otimes$ |       |                                      |  |  |  |  |  |  |
| Уведомления                | Группы: Все |                                                                                                    |           |       |                                      |  |  |  |  |  |  |
| Рассылки отчётов           |             |                                                                                                    |           | кой   |                                      |  |  |  |  |  |  |
| Отчёты                     | 1 7 +8      | ↓ _ <b>0</b>                                                                                                    | ^         | 0000  |                                      |  |  |  |  |  |  |
| Импорт/Экспорт             | 2 🗸 +C      |                                                                                                    |           | 000(  |                                      |  |  |  |  |  |  |
| Топливные карты            | 3 🗌 +C      |                                                                                                    | =         | 0048  | dsfgdsf 28.02.2017 Het 28.02.2017 17 |  |  |  |  |  |  |
|                            | 4 + S       |                                                                                                    | -         | 005(  | dsfgdsf 15.05.2017 Ect 15.05.2017 07 |  |  |  |  |  |  |
|                            | 5 🗌 +Si     |                                                                                                    |           | 002(  | SOFIA_107.04.2017 Het 07.04.2017 11  |  |  |  |  |  |  |
|                            | 6 = +SI     |                                                                                                    |           | 0049  | 02.02.2017 Het 02.02.2017 06         |  |  |  |  |  |  |
|                            | 7 🗌 +V      |                                                                                                    |           | 0049  | 15.05.2017 Ect 15.05.2017 07         |  |  |  |  |  |  |
|                            | 8 = +Z      |                                                                                                    |           | 0018  | 14.05.2017 Het 14.05.2017 18         |  |  |  |  |  |  |
|                            | 9 = +Z      |                                                                                                    | -         | 005(  | 03_ID_R 26.04.2017 Het 26.04.2017 12 |  |  |  |  |  |  |
|                            | 10 🗌 +Ki    |                                                                                                    |           | 0018  | 15.05.2017 Ect 15.05.2017 07         |  |  |  |  |  |  |
|                            | 11 🗌 +K     | Сохранить Закрыть                                                                                                    |           | 0018  | Нет 05.08.2016 23                    |  |  |  |  |  |  |
|                            | 12 +M       | אס בטברטאי, די די די די אס אראין אראי אראיז אראין אראיז אראיז אראיז אראיז אראיז אראיז אראיז אראיז אראיז אראיז א<br>ווו | 20210     | J0041 | 15.05.2017 Ect 15.05.2017 07 -       |  |  |  |  |  |  |
|                            |             |                                                                                                    |           |       | С стр 1 💌 из б 👂 100 💌               |  |  |  |  |  |  |

Выберите из списка TC, которые нужно добавить в группу и нажмите «**Управление группами**».

Выберите группу, в которую нужно добавить TC или создайте новую и нажмите «Сохранить».

Для создания новой группы нажмите на иконку 📷.

## Экспорт профилей ТС

В окне Omnicomm Online в разделе **«Администрирование»** откройте вкладку **«Транспортные средства»**.

Выберите из списка TC, профили которых нужно экспортировать в файл. Нажмите кнопку **«Экспорт**».

Данные по TC будут сохранены в xml файлы, упакованные в zip архив без

сохранения структуры групп и подгрупп.

### Блокировка и разблокировка

В окне Omnicomm Online в разделе «**Администрирование**» откройте вкладку «**Транспортные средства**». Выберите из списка TC, для которых необходимо выключить передачу данных в Omnicomm Online, и нажмите «**Выключить прием данных**».

Откроется окно подтверждения, в котором нажмите кнопку «Ок». ТС, для которых выключен прием данных в списке транспортных средств, выделены красным.

Для включения приема данных выберите TC и нажмите «**Включить передачу** данных».

## Удаление

В окне Omnicomm Online в разделе «Администрирование» откройте вкладку «Транспортные средства».

Выберите из списка TC, профили которых необходимо удалить из Omnicomm Online. Откроется окно подтверждения удаления, в котором нажмите кнопку «Ок».

### Изменение профиля

В окне программы выберите из списка машину, профиль которой нужно изменить. Нажмите «**Профиль TC**». Откроется окно:

| оммосомм online -          | Профиль ТС                                                       |  |  |  |  |  |  |  |
|----------------------------|------------------------------------------------------------------|--|--|--|--|--|--|--|
| Транспортные средства      | ~ Терминал                                                       |  |  |  |  |  |  |  |
| Водители                   | <ul> <li>Транспортное средство</li> </ul>                        |  |  |  |  |  |  |  |
| Пользователи               | Двигатель                                                        |  |  |  |  |  |  |  |
| Уведомления                | > Движение                                                       |  |  |  |  |  |  |  |
| Рассылки отчётов<br>Отчёты | <ul> <li>Установка начальных значений для контроля ТО</li> </ul> |  |  |  |  |  |  |  |
| Сервер                     | ∼ iQFreeze                                                       |  |  |  |  |  |  |  |
| Импорт/Экспорт             | Параметры топлива                                                |  |  |  |  |  |  |  |
| Топливные карты            | <ul> <li>Редактирование тарировочных таблиц</li> </ul>           |  |  |  |  |  |  |  |
| Пользовательские карты     |                                                                  |  |  |  |  |  |  |  |
|                            | Сохранить Отмена                                                 |  |  |  |  |  |  |  |

#### В разделе «**Терминал**»:

| Терминал         |                    |
|------------------|--------------------|
|                  |                    |
| Тип:             | Машины             |
| Терминал:        | Omnicomm Optim 2.0 |
| ID:              | 2280204484         |
| Заводской номер: | 202390306464       |
| Tanatau          |                    |

«Тип» – тип транспортного средства.

«Использовать как топливозаправщик» (только для терминалов Omnicomm Profi 2.0) – включает / отключает возможность фиксировать заливы, сливы и выдачи топлива через заправочный пистолет.

«ID» – идентификационный номер Терминала, установленного на TC.

«Заводской номер» – заводской номер Терминала, устанавливается на производстве.

«Телефон» – введите номер телефона SIM-карты, установленной в Терминале.

В разделе «Транспортное средство»:

| <ul> <li>Транспортное средство</li> </ul> |                                      |   |
|-------------------------------------------|--------------------------------------|---|
| Название транспортного средства:          | KIA1000_202001474                    |   |
| Гаражный номер:                           |                                      |   |
| Назначение:                               |                                      |   |
| Марка:                                    |                                      |   |
| Модель:                                   |                                      |   |
| Категория ТС:                             | A B C D E F Spec                     |   |
| Группы:                                   | Глухов                               |   |
|                                           | Выбрать группу для редактируемого ТС |   |
| Примечание:                               |                                      | * |
|                                           |                                      |   |
|                                           |                                      | - |

«Название TC» – государственный регистрационный номер или название транспортного средства. Например: 10 RU A 123БВ. Название машины должно быть уникальным для Omnicomm. Поле «Название TC» не должно быть пустым и не должно превышать 100 символа.

«Гаражный номер» – внутренний номер ТС в организации.

«Назначение» – назначение ТС в организации.

«Марка» – марка ТС.

«Модель» – модель ТС.

«Категория TC» выберите категорию данного транспортного средства. Возможные варианты:

- Категории А, В, С, D, Е, F согласно правилам дорожного движения РФ
- Категория SPEC спецтехника

«Группы». Нажмите на гиперссылку Выбрать группу для редактируемого TC и

выберите из списка группы, к которым будет принадлежать ТС.

#### В разделе «Контроль давления в шинах»:

|                             | <ul> <li>Контроль давления в шинах</li> </ul>     |    |                                                            |     |   |
|-----------------------------|---------------------------------------------------|----|------------------------------------------------------------|-----|---|
|                             | Формировать события от TPMS                       |    |                                                            |     |   |
|                             | Допустимая длительность отсутствия данных, минут: | 15 |                                                            |     |   |
|                             |                                                   |    | Количество осей ТС:                                        | 3   | • |
|                             |                                                   |    | Нормальное давление в шине, kPa:                           | 400 |   |
| Добавление<br>колес         | + 16 13 12 4 11 14 15 +                           |    | Допустимое отклонение давления в шине, kPa:                | 40  |   |
| Выбор и                     |                                                   |    | Максимальная допустимая температура<br>воздуха в шине, °C: | 30  |   |
| присвоение<br>номера колесу | + 5 6 +                                           |    | Копировать с другого ТС                                    |     |   |
|                             | 16                                                |    |                                                            |     |   |

«Формировать события от TPMS» – установите галочку для обработки данных от системы контроля давления в шинах.

«Допустимая длительность отсутствия данных, минут» – введите значение по истечении которого, при отсутствии данных, будет зафиксировано событие «Нет данных от системы контроля давления в шинах». Возможные значения: от 0 до 1140 мин. Значение по умолчанию – 15.

«Количество осей TC» – выберите количество осей TC. Возможные значения: от 1 до 13.

«Нормальное давление в шине, кПа» – введите значение давления в шине, установленное производителем ТС. Возможные значения: от 0 до 1000 кПа.

«Допустимое отклонение давления в шине, кПа» – введите значение допустимого отклонения от нормального давления в шине, при превышении которого будет фиксироваться событие «Падение давления в шине».

«Максимальная допустимая температура воздуха в шине, °С» – введите значение температуры воздуха в шине, при превышении которого будет фиксироваться событие «Повышение температуры в шине». Возможные значения: от -125 до 125 °C. Значение по умолчанию – 60 °C.

Для копирования настроек осей, колес и допустимых значений с другого TC нажмите ссылку **Копировать с другого TC**.

В разделе «**Двигатель**»:

| <ul> <li>Двигатель</li> </ul>                        |      |
|------------------------------------------------------|------|
| Поправочный коэффициент для датчика<br>оборотов:     | 1    |
| Предельный уровень оборотов двигателя, об./<br>мин.: | 5500 |
| Уровень холостых оборотов двигателя, об./<br>мин.:   | 1000 |

«Поправочный коэффициент для датчика оборотов» – коэффициент пересчёта количества импульсов от датчика оборотов в количество оборотов.

«Предельный уровень оборотов двигателя» – значение оборотов двигателя, при превышении которого Omnicomm Online будет фиксировать работу TC под придельной нагрузкой. Значение по умолчанию – 5500 об/мин.

«**Уровень холостых оборотов двигателя**» – значение оборотов двигателя, при превышении которого Omnicomm Online будет фиксировать движение TC. Значение по умолчанию – 1000 об/мин.

#### В разделе «**Движение**»:

| Лвижение                                                |                                                                |
|---------------------------------------------------------|----------------------------------------------------------------|
| Метод расчёта пробега и скорости:                       | По данным с терминала<br>(без исключения<br>выброса координат) |
| Поправочный коэффициент пробега                         | 1                                                              |
| Максимальная разрешенная скорость, км/ч:                | 60                                                             |
| Поправочный коэффициент значения акселерометра:         | 1                                                              |
| Предельно допустимое ускорение, м/с2:                   | 0                                                              |
| 🗹 Отслеживать стоянки длительностью более, минут:       | 5 мин. 0 сек                                                   |
| 🗹 Отслеживать остановки длительностью более, минут:     | 1 мин. 0 сек                                                   |
| Учитывать зажигание при определении стоянок и остановок | $\checkmark$                                                   |
| Минимальная длительность отсутствия данных, минут       | 8                                                              |
| Дрейф по пробегу, м:                                    | 20                                                             |
| Дрейф по расстоянию, м:                                 | 20                                                             |
|                                                         |                                                                |

«Метод расчета пробега и скорости» позволяет выбрать по каким данным и каким методом производить расчет пробега и скорости. Возможные варианты:

- «По данным с терминала (с исключением выброса координат)» Omnicomm Online производит расчет пробега по данным полученным от Терминалов с отсечением дрейфовых координат
- «По данным терминала (без исключения выброса координат)» Omnicomm Online производит расчет пробега по данным полученным от Терминалов без отсечения дрейфовых координат
- «Скорость по координатам GPS, пробег по координатам GPS (с исключением выброса координат)» – Omnicomm Online производит расчет пробега по GPS координатам с отсечением не валидных координат GPS или определенных по менее 4 спутникам
- «Скорость по координатам GPS, пробег по координатам GPS (без исключения выброса координат)» – Omnicomm Online производит расчет пробега по GPS координатам без отсечения не валидных координат GPS или определенных по менее 4 спутникам
- «По данным с датчика скорости» Omnicomm Online производит расчет пробега по данным штатного датчика скорости транспортного средства с учетом поправочного коэффициента (только для машин)

Для штатного датчика скорости установите «Поправочный коэффициент для датчика скорости», который обеспечивает корректировку показаний датчика скорости.

«Максимальная разрешенная скорость, км/ч» – значение скорости TC, при превышении которого Omnicomm будет фиксировать движение TC с превышением максимальной скорости.

«Отслеживать стоянки длительностью более, мин:сек» – установите галочку и укажите количество минут, по истечении которых при выполнении соответствующих условий будет фиксироваться стоянка ТС. Условия фиксации стоянки/остановки зависят от параметра «Учитывать зажигание при определении стоянок и остановок».

«Отслеживать остановки длительностью более, мин:сек» – установите галочку и укажите количество минут, по истечении которых при выполнении соответствующих условий будет зафиксирована остановка TC.

«Учитывать зажигание при определении стоянок и остановок» – установите галочку, при необходимости фиксирования стоянок и остановок с учетом состояния зажигания ТС. Выбор активен только при включенном параметре «Отслеживать стоянки длительностью более, минут» или «Отслеживать остановки длительностью более, минут».

#### Условие фиксации стоянки/ остановки с учетом состояния зажигания ТС:

- с момента выключения зажигания прошло больше времени, чем указано в параметре «Отслеживать стоянки длительностью более, минут»»
- скорость ТС менее 2 км/ч

#### Условие фиксации стоянки/ остановки без учета состояния зажигания ТС:

- скорость TC менее 2 км/ч для всех последовательных событий с «сырыми» данными
- расстояние между любыми событиями с «сырыми» данными менее 800 м
- интервал времени между первым и последним событием с «сырыми» данными больше значения параметра «Отслеживать остановки длительностью более, минут»
- интервал времени между первым и последним событием с сырыми данными не включает периоды отсутствия данных

«Минимальная длительность отсутствия данных» – максимальное время между текущим и последним событием валидными «сырыми» данными, по истечении которого Omnicomm фиксирует событие «отсутствие» данных.

«Дрейф по пробегу и по расстоянию» задают количество отсекаемых дрейфовых координат во время стоянки TC, с работающим GPS-модулем. При движении TC со скоростью более 5 км/ч отсечение дрейфовых координат не производится.

Значения «**Дрейф по пробегу, м**» (от 0 до 100 м.) и «**Дрейф по расстоянию, м**» (от 0 до 100 м.) выбираются с учетом средней скорости движения TC. Значение по умолчанию для обоих параметров – 20 м.

#### В разделе «Параметры топлива»:

«Топливные ёмкости» – выберите количество установленных на TC топливных ёмкостей:

- только основная на ТС установлена только одна топливная ёмкость
- основная и дополнительная на ТС установлено две топливные ёмкости. Для топливозаправщиков основная емкость цистерна, дополнительная емкость – бак с топливом для двигателя. Для машины основная емкость бак с топливом для двигателя, дополнительная емкость бак с топливом для дополнительного оборудования

Единицы измерения топливных параметров литры или галлоны указываются в зависимости от настроек сервера.

| <ul> <li>Параметры топлива</li> </ul>            |               |  |  |
|--------------------------------------------------|---------------|--|--|
| Топливные емкости                                |               |  |  |
| 💿 Только основная 🛛 🕲 Основная и д               | ополнительная |  |  |
| <ul> <li>Параметры основной топливной</li> </ul> | і ёмкости     |  |  |
| Топливо                                          |               |  |  |
| Порог заправок, г:                               | 8             |  |  |
| Порог сливов, г:                                 | 8             |  |  |
| Нормальный расход на 100 км, г:                  | 0             |  |  |
| Нормальный пробег на 1 г, км                     | 0             |  |  |
| Нормальный расход на моточас, г:                 | 0             |  |  |
| Нормальный расход топлива за пери<br>данных, г:  | од сбора 0.1  |  |  |
| Поправочный коэффициент для топл<br>датчиков:    | ивных 1       |  |  |
| Параметры алгоритмов обработки данных по топливу |               |  |  |
| Грубый фильтр:                                   | 15            |  |  |
| Длина буфера:                                    | 35            |  |  |

«Параметры основной топливной емкости» для машины и дополнительной емкости для топливозаправщика:

«Порог заправок, л» (от 0 до 28000) – объем топлива, на который нужно увеличить суммарный объем топлива TC, чтобы была зафиксирована заправка топлива.

«Порог сливов, л» (от 0 до 28000) – объем топлива, на который нужно уменьшить суммарный объем топлива TC, чтобы был зафиксирован слив топлива.

Величины порогов заправки/слива и величина грубого фильтра выбираются исходя из объема бака, величины обнаруживаемых заправок/сливов и из условий работы транспортного средства.

В случаях, когда условия работы и характеристики транспортного средства

вызывают большие колебания уровня топлива, рекомендуется увеличивать значения порогов заправки/сливов и величину грубого фильтра относительно значений по умолчанию.

В случаях, когда условия работы и характеристики транспортного средства слабо сказываются на колебаниях уровня топлива, допускается уменьшение значений порогов заправки/сливов и величину грубого фильтра относительно значений по умолчанию.

Значение по умолчанию порога заправки – 7% от объема бака.

Значение по умолчанию порога слива – 7% от объема бака.

Размер грубого фильтра (5 – 50), значение по умолчанию – 15.

«**Нормальный расход на 100 км, л**» (от 0 до 1000 с точностью до 0,1 л) – объем топлива, расходуемый TC за 100 км (только для машин).

«Нормальный пробег на 1 л, км» – пробег ТС на 1 литр топлива. Параметр указывается в зависимости от выбранного стандарта.

«**Нормальный расход на моточас, л**» (от 0 до 1000 с точностью до 0,1 л) – объем топлива, расходуемый TC за час работы двигателя (только для машин).

«Нормальный расход топлива за период сбора данных, л» (от 0 до 1000 с точностью до 0,1 л) – объем топлива, расходуемый ТС за время между снятием показаний с датчика (только для машин).

«Поправочный коэффициент для топливных датчиков» (от 0,01 до 1,99) – используется для корректировки показаний датчиков уровня топлива Omnicomm LLS.

«**Длина буфера**» обеспечивает более равномерную последовательность среднего уровня топлива после обработки в Omnicomm Online(10 – 100). Т.е. обеспечивает сглаживание графика объема топлива, построенного по данным, обработанным в Omnicomm Online (график синего цвета). Значение по умолчанию – 70. При уменьшении значения длины буфера график объема топлива, построенный по обработанным данным (график синего цвета), становится более приближенным к графику объема топлива, построенному по сырым данным (график розового цвета).

«Параметры дополнительной топливной емкости» для машины и дополнительной емкости для топливозаправщика. Настройка параметров для дополнительной топливной емкости производится аналогично настройке параметров основной топливной емкости.

В разделе «Дополнительные параметры алгоритма поиска заправок и сливов»:

| Дополнительные параметры алгоритма поис                    | ка заправок и сливов          |
|------------------------------------------------------------|-------------------------------|
| Алгоритм поиска заправок и сливов:                         | С учетом параметров времени 💌 |
| Максимально допустимое время прерывания<br>заправки, сек:  | 35                            |
| Максимально допустимое время прерывания<br>слива, сек:     | 35                            |
| Временной интервал для расчета квартиля,<br>мин:           | 90                            |
| Время начала топливной операции в<br>движении, сек:        | 0                             |
| Время окончания топливной операции в<br>движении, сек:     | 0                             |
| Допустимое отклонение от границы отрезка<br>движения, сек: | 15                            |
| Время задержки данных по выдаче, сек:                      | 0                             |
| Минимальная скорость движения, км/ч:                       | 2                             |

Для алгоритма поиска заправок и сливов «Сучетом параметров времени»:

«Максимально допустимое время прерывания заправки, сек» – временной интервал в процессе заправки, в течение которого уровень топлива может не повышаться. Значение по умолчанию – 30 с.

«Максимально допустимое время прерывания слива, сек» – временной интервал в процессе слива, в течение которого уровень топлива может не понижаться (с учетом нормального расхода топлива). Значение по умолчанию – 30 с.

Установка значений временных параметров должна производиться с учетом значения «Периода сбора данных» и анализом конкретных участков, на которых не были определены или разбивались события слива/заправки.

**Квартиль** – среднее арифметическое значение некоторого количества точек с сырыми топливными данными до начала или после окончания топливной операции с отсеянной четвертью минимальных и максимальных значений и используется для определения уровня топлива до и после заправки/слива.

Расчет квартиля производится по количеству значений уровня топлива, полученных за время указанное в параметре «Временной интервал для расчета квартиля, мин».

«Время окончания топливной операции в движении» выбирается в зависимости от значения фильтрации, установленной в терминале. Рекомендуемые значения при уровнях фильтрации:

- Отключена 0
- Слабая 60
- Средняя 120
- Сильная 200
- Максимальная 300

#### В разделе «Установка начальных значений для контроля TO»:

| <ul> <li>Установка начальных значений для контроля ТО</li> </ul> |                       |  |
|------------------------------------------------------------------|-----------------------|--|
| Учёт пробега:                                                    | Не учитывать пробег 💌 |  |
| Учёт моточасов:                                                  | Не учитывать моточасы |  |

«**Учет пробега**» позволяет выбрать источник данных для учета пробега TC для контроля прохождения TO. Возможные варианты:

- «Не учитывать пробег» расчет пробега для контроля прохождения технического обслуживания производиться не будет
- «Использовать счетчик пробега» расчет производится по показаниям счетчика пробега, установленного в профиле ТС в параметре «Метод расчета пробега и скорости». Возможные варианты: с терминала (с дрейфом), с терминала (без дрейфа), скорость по GPS пробег по координатам GPS, с датчика скорости

|                                                      |             | 70 TO              |        |      |
|------------------------------------------------------|-------------|--------------------|--------|------|
| <ul> <li>установка начальных значений</li> </ul>     | для контрол | ыто                |        |      |
| Учёт пробега:                                        | Использов   | ать счётчик пробег | а      | •    |
| Текущее значение одометра, км.:                      |             |                    |        |      |
| Начальное значение одометра,<br>км.:                 |             |                    | ]      |      |
| Дата и время снятия начального<br>значения одометра: | 15.05.2017  |                    |        | час. |
| Учёт моточасов:                                      |             | Не учитывать мо    | точасы | •    |

«Начальное значение одометра, км» – введите значение пробега по показаниям одометра.

«Дата и время снятия начального значения одометра» – укажите дату и время, когда снимались показания одометра.

«Текущее значение одометра, км» – отобразиться значение пробега, рассчитанное Omnicomm при использовании счетчика пробега. Для отображения текущего значения одометра при первой установке или корректировки необходимо сохранить изменения профиля TC и повторно открыть профиль TC.

• «Использовать значение одометра шины CAN» – расчет пробега для контроля прохождения технического обслуживания будет производиться по значениям, полученным от CAN шины

| <ul> <li>Установка начальных значений для контроля ТО</li> </ul> |                                         |   |  |
|------------------------------------------------------------------|-----------------------------------------|---|--|
| Учёт пробега:                                                    | Использовать значение одометра шины CAN | • |  |
| Текущее значение одометра, км.:                                  |                                         |   |  |
| Учёт моточасов:                                                  | Не учитывать моточасы                   | • |  |

«Текущее значение одометра, км» отобразиться последнее значение пробега, присланное терминалом по показаниям одометра шины CAN.

«Учет моточасов» позволяет выбрать источник данных для учета моточасов TC для контроля прохождения TO. Возможные варианты:

- «Не учитывать моточасы» подсчет моточасов для контроля прохождения технического обслуживания производиться не будет
- «Использовать счетчик моточасов» расчет моточасов будет производиться на основании снятых показателей счетчика моточасов ТС и времени работы двигателя

| Установка начальных значений для контроля ТО                         |                                |      |  |  |
|----------------------------------------------------------------------|--------------------------------|------|--|--|
| Учёт пробега:                                                        | Не учитывать пробег            | •    |  |  |
| Учёт моточасов:                                                      | Использовать счётчик моточасов |      |  |  |
| Текущее значение счётчика<br>моточасов, мтч:                         |                                |      |  |  |
| Коэффициент для пересчёта<br>времени работы двигателя в<br>моточасы: | 1.00                           |      |  |  |
| Начальное значение счётчика<br>моточасов, мтч:                       |                                |      |  |  |
| Дата снятия начального значения<br>счетчика моточасов:               | 15.05.2017                     | час. |  |  |

«Коэффициент для пересчета времени работы двигателя в моточасы» при необходимости укажите коэффициент пересчета времени работы двигателя в моточасы, указанный в паспорте TC.

«Начальное значение счетчика, мтч» – значение счетчика моточасов.

«Дата и время снятия начального значения одометра» – укажите дату и время, когда снимались показания счетчика моточасов.

• «Использовать значение моточасов шины CAN» – подсчет моточасов для контроля прохождения технического обслуживания будет производиться по значениям, полученным от CAN шины.

| Установка начальных значений для контроля ТО |                                          |   |  |
|----------------------------------------------|------------------------------------------|---|--|
| Учёт пробега:                                | Не учитывать пробег                      | • |  |
| Учёт моточасов:                              | Использовать значение моточасов шины CAN | • |  |
| Текущее значение счётчика моточасов, мтч:    |                                          |   |  |
|                                              |                                          |   |  |

«Текущее значение счетчика моточасов, мтч» – количество моточасов, полученное от шины CAN.

#### В разделе «iQFreeze»:

| ∧ iQFreeze                                                                                    |      |
|-----------------------------------------------------------------------------------------------|------|
| Обрабатывать данные от IQFreeze                                                               |      |
| Допустимая длительность отсутствия данных, минут:                                             | 15   |
| Допустимое отклонение температуры ХОУ от установленной<br>температуры в большую сторону, гр С | 1.00 |
| Допустимое отклонение температуры ХОУ от установленной<br>температуры в меньшую сторону, гр С | 1.00 |

«**Обрабатывать данные от IQFreeze**» установите галочку для контроля данных от iQFreeze.

«Допустимая длительность отсутствия данных, минут». Возможные значения: от 0 до 1440 мин. Значение по умолчанию – 15 мин

«Допустимое отклонение температуры ХОУ от установленной температуры в большую сторону». Возможные значения: от 0,00 до 100,00 °С

«Допустимое отклонение температуры ХОУ от установленной температуры в меньшую сторону». Возможные значения: от 0,00 до 100,00 °С

В разделе «Настройки универсальных входов»:

#### Аналоговый универсальный вход

#### «Тип универсального входа» отображается тип входа «аналоговый»,

установленный при настройке терминала.

| Тип универсального входа:                                                | Аналоговый |
|--------------------------------------------------------------------------|------------|
| Название оборудования на универсальном<br>входе:                         | Uni 2      |
| Поправочный коэффициент универсального<br>входа:                         | 1          |
| Учитывать состояние включения<br>доп.оборудования на универсальном входе |            |
| Порог значения включения на<br>универсальном входе:                      | 0          |
| Учитывать превышение допустимого<br>значения на универсальном входе      |            |
| Порог предельно допустимого значения на<br>универс. входе:               | 30         |

«Название оборудования на универсальном входе» введите название датчика или название измеряемой величины.

«Поправочный коэффициент универсального входа».

Значение по умолчанию: 1.

«Учитывать состояние включения дополнительного оборудования на универсальном входе» – фиксировать включение дополнительного оборудования на универсальном входе.

«Порог значения включения на универсальном входе» для аналоговых датчиков рекомендуется устанавливать значение, выходящее за пределы диапазона измерения датчика, что поможет избежать фиксации не нужных событий выключения датчика. При выключенном «Учитывать состояние включения дополнительного оборудования на универсальном входе» поле «Порог значения включения на универсальном входе» не доступно для редактирования.

«Учитывать превышение допустимого значения на универсальном входе» – фиксировать превышение допустимого значения на универсальном входе.

«Порог предельно допустимого значения на универсальном входе» введите значение измеряемой величины, при превышении которого, Omnicomm будет фиксировать работу с превышением допустимого значения. При выключенном «Учитывать превышение допустимого значения на универсальном входе» поле «Порог предельно допустимого значения на универсальном входе» не доступно для редактирования.

Для сохранения всех изменений, нажмите кнопку «Сохранить».

#### Потенциальный универсальный вход

«**Тип универсального входа**» отображается тип входа «**потенциальный**», установленный при настройке Терминала.

| ∧ Универсальный вход № 1:                                                |               |
|--------------------------------------------------------------------------|---------------|
| Тип универсального входа:                                                | Потенциальный |
| Название оборудования на универсальном<br>входе:                         | Uni 1         |
| Поправочный коэффициент универсального<br>входа:                         | 1             |
| Учитывать состояние включения<br>доп.оборудования на универсальном входе |               |
| Порог значения включения на<br>универсальном входе:                      | 0             |
| Порог предельно допустимого значения на<br>универс. входе:               | 0             |

«Имя оборудования на универсальном входе» введите название датчика или название измеряемой величины.

#### Импульсный универсальный вход

«Тип универсального входа» отображается тип входа «импульсный», установленный при настройке Терминала.

| ∧ Универсальный вход № 1:                                                |            |
|--------------------------------------------------------------------------|------------|
| Тип универсального входа:                                                | Импульсный |
| Название оборудования на универсальном<br>входе:                         | Uni 1      |
| Поправочный коэффициент универсального<br>входа:                         | 1          |
| Учитывать состояние включения<br>доп.оборудования на универсальном входе |            |
| Порог значения включения на<br>универсальном входе:                      | 0          |
| Учитывать превышение допустимого<br>значения на универсальном входе      |            |
| Порог предельно допустимого значения на<br>универс. входе:               | 30         |

«Имя оборудования на универсальном входе» введите название датчика или название измеряемой величины.

«Корректировочный коэффициент универсального входа» рекомендуется изменять только в случае некорректно проведенной калибровки входа.

«Учитывать состояние включения дополнительного оборудования на универсальном входе» – фиксировать включение дополнительного оборудования на универсальном входе.

«Порог значения включения на универсальном входе» При выключенном «Учитывать состояние включения дополнительного оборудования на универсальном входе» поле «Порог значения включения на универсальном входе» не доступно для редактирования.

«Учитывать превышение допустимого значения на универсальном входе» – фиксировать превышение допустимого значения на универсальном входе.

«Порог предельно допустимого значения на универсальном входе» введите значение измеряемой величины, при превышении которого, Omnicomm будет фиксировать работу с превышением допустимого значения. При выключенном «Учитывать превышение допустимого значения на универсальном входе» поле «Порог предельно допустимого значения на универсальном входе» не доступно для редактирования.

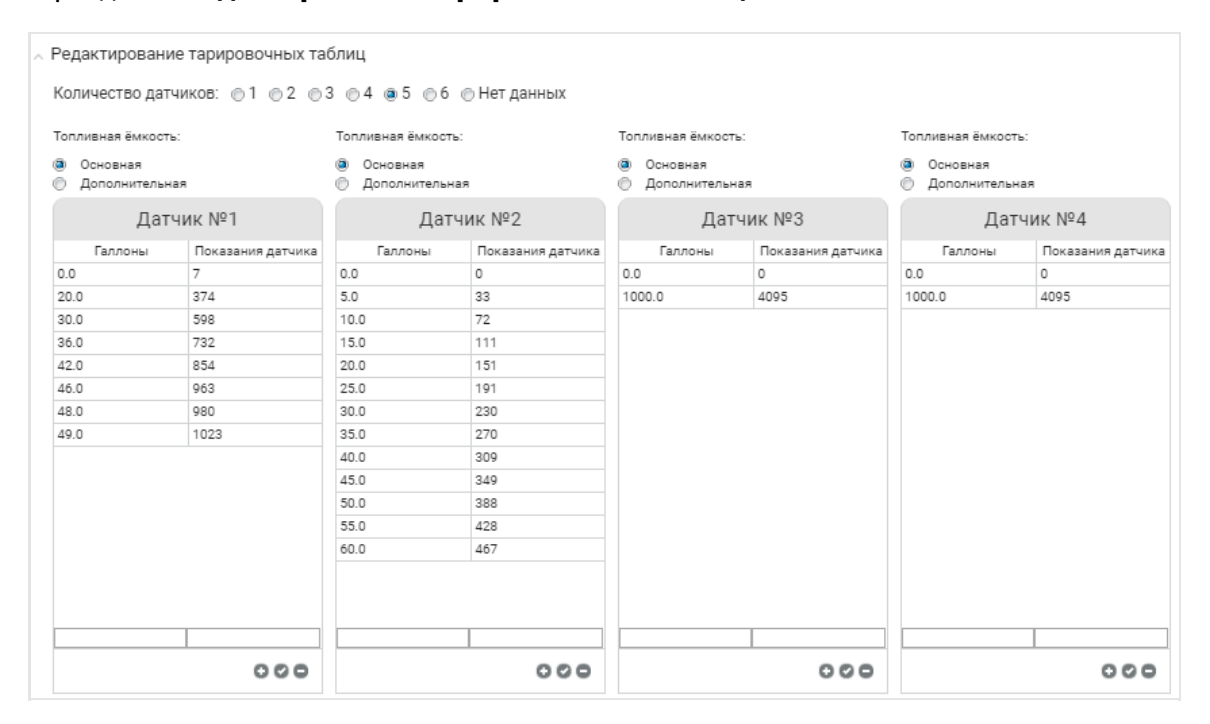

#### В разделе «Редактирование тарировочных таблиц»:

Выберите количество датчиков уровня топлива, установленных на ТС.

Для каждого датчика уровня топлива выберите ёмкость, в которой установлен

датчик уровня топлива. Возможные варианты: «Основная» и «Дополнительная».

Выделите курсором строку, значения в которой нужно изменить. В ячейках для ввода, находящихся под таблицей, введите новые значения для данной строки

таблицы. Для внесения значений строки в таблицу, нажмите 👩 .

Для добавления/удаления строки таблицы, нажмите 😱 👝 .

Для сохранения всех изменений, нажмите кнопку «Сохранить».

#### Для топливозаправщика в разделе «Выдачи»:

| Выдачи:                                                          |     |
|------------------------------------------------------------------|-----|
| Порог выдачи, г:                                                 | 4   |
| Поправочный коэффициент для счетчика<br>выдачи:                  | 3   |
| Максимальный интервал прерывания<br>выдачи при группировке, сек: | 360 |

«Порог выдачи» введите значение объема топлива (в литрах), выданного через раздаточный пистолет по счетчику выдачи за время «Таймера сбора данных», при превышении которого, Omnicomm Online будет фиксировать выдачу топлива.

«Максимальный интервал прерывания выдач» – период времени между двумя соседними выдачами, при превышении которого выдачи выделяются в разные группы выдач. Возможные значения: от 30 до 300 с. Значение по умолчанию – 120 с.

«Поправочный коэффициент для счетчика выдачи» рекомендуется изменять только в случае некорректно проведенной калибровки входа.

Для сохранения всех изменений, нажмите кнопку «Сохранить».

### Журнал использования агрегатов

В окне Omnicomm Online в разделе «Администрирование» откройте вкладку «Транспортные средства».

Выберите транспортное средство и нажмите кнопку «Журнал использования агрегатов». Откроется окно:

| 3 | Курна | л использования агрегатов          |                                |                                             |              |                   | 8 |
|---|-------|------------------------------------|--------------------------------|---------------------------------------------|--------------|-------------------|---|
|   |       | Дата/время подключения<br>arperata | Дата/время отключения агрегата | Ширина захвата<br>обрабатываемой площади, м | Виды работ   | Название агрегата |   |
|   | 1     | 31.01.2017 08:49                   | 31.01.2017 08:49               | 2                                           | уборка       | щетка             |   |
|   | 2     | 01.02.2017 06:50                   | 01.02.2017 08:50               | 2                                           | уборка снега | отвал             |   |
|   |       |                                    |                                |                                             |              |                   |   |
|   |       |                                    |                                |                                             |              |                   |   |
|   |       |                                    |                                |                                             |              | ( )<br>( )        | 9 |
|   |       |                                    |                                |                                             |              |                   |   |
|   |       |                                    | Добавить Удалить               | Сохранить Закрыть                           |              |                   |   |

Для добавления нового агрегата нажмите кнопку «Добавить».

«Дата/время подключения агрегата» – введите дату и время подключения агрегата.

«Дата/время отключения агрегата» – введите дату и время отключения агрегата.

«Ширина захвата обрабатываемой площади, м» – введите ширину захвата агрегата.

«Виды работ» – введите вид работы, производимой агрегатом.

«Название агрегата» – введите название агрегата.

Нажмите кнопку «Сохранить».

## Замена терминала на ТС

В Omnicomm Online предусмотрена возможность замены терминала на транспортном средстве.

При замене терминала необходимо учитывать следующие правила:

- 1. Замена терминала возможна только на терминал той же модели
- 2. Новый терминал не должен быть зарегистрирован в Omnicomm Online
- 3. Новый сторонний терминал должен быть заранее добавлен на Сервере конвертации
- Не реализована замена некоторых терминалов, использующих протокол межсерверного взаимодействия. В случае если замена терминала невозможна, отобразится соответствующее сообщение
- 5. Не реализована замена терминалов на ТС с дополнительной емкостью

Зайдите в Omnicomm Online под учетной записью дилера. В окне Omnicomm Online в разделе «Администрирование» откройте вкладку

«Транспортные средства».

Выберите транспортное средство и нажмите кнопку «Замена терминала».

Откроется окно с дополнительной информацией, в котором нажмите «ОК». Откроется окно:

| Замена терминала на ТС                                  | ۲                   |
|---------------------------------------------------------|---------------------|
| Заводской номер заменяемого терминала                   | 20216000001         |
| Заводской номер нового терминала                        |                     |
| Дата окончания эксплуатации заменяемого терминала на ТС | 15.05.2017 10:27:29 |
| Дата начала эксплуатации нового терминала на ТС         | 15.05.2017 10:27:30 |
|                                                         |                     |
| Заменить Закрыть                                        |                     |

«Заводской номер заменяемого терминала» – отображается заводской номер терминала, который будет заменен.

«Заводской номер нового терминала» – введите заводской номер терминала, который будет установлен на ТС. Например, 20216000008.

«Дата окончания эксплуатации заменяемого терминала на TC» – введите дату и время, начиная с которых данные с заменяемого терминала не будут обрабатываться в Omnicomm Online.

«Дата начала эксплуатации нового терминала на TC» – введите дату и время, начиная с которых данные с нового терминала будут передаваться в Omnicomm Online.

При установке даты начала эксплуатации ранее текущей даты, данные терминала будут автоматически загружены только за последние трое суток. Для загрузки всех данных с указанной даты обратитесь в отдел технического обслуживания.

## Управление списком водителей

В разделе «Администрирование» откройте вкладку «Водители». Откроется окно:

| омм <del>о</del> сомм online - | Водите                                 | ители Ф Техподдержка                                                                  |           |     |          |             |               |              |               | ржка     |                           |          |         |         |   |
|--------------------------------|----------------------------------------|---------------------------------------------------------------------------------------|-----------|-----|----------|-------------|---------------|--------------|---------------|----------|---------------------------|----------|---------|---------|---|
| Транспортные средства          | Обнов                                  | новить Добавить Водителя Профиль Водителя Удалить Водителя Экспорт файлов с карты вод |           |     |          |             |               | рты водителя |               |          |                           |          |         |         |   |
| Водители                       | Водители Группы: Вое Найти водителей Q |                                                                                       |           |     |          |             |               |              |               |          |                           |          |         |         |   |
| Пользователи                   |                                        |                                                                                       | Фамилия 🛓 | Имя | Отчество | Дата рожден | Категории в/у | Телефон      | Дата последнє | I-Button | Группы                    | Статус   | Иденти  | Послед  |   |
| Уведомления                    | 101                                    |                                                                                       | Driver    | 19  |          | 01.04.1995  | B,C,D         | 8 (495) 555  | e             |          | 1) - 10, 2) - 20, 3) - 30 | , Уволен | 006GP7  |         | ~ |
| Рассылки отчётов               | 112                                    |                                                                                       | Driver    | 10  |          | 01.04.1995  | B,C,D         | 8 (495) 555  | e             |          | 1) - 10, 2) - 20, 3) - 30 | , Уволен | 12915f0 |         |   |
| Отчёты                         | 116                                    |                                                                                       | Driver    | 11  |          | 01.04.1995  | B,C,D         | 8 (495) 555  | ŧ             |          | 2) - 20, 3) - 30, 4) - 50 | , Уволен |         |         |   |
| Импорт/Экспорт                 | 117                                    |                                                                                       | briver    | 12  |          | 01.04.1995  | B,C,D         | 8 (495) 555  | ¢             |          | 2) - 20, 3) - 30, 4) - 50 | , Уволен | kkkkkdd |         |   |
| Топливные карты                | 118                                    |                                                                                       | briver    | 13  |          | 01.04.1995  | B,C,D         | 8 (495) 555  | ŧ             |          | 2) - 20, 3) - 30, 4) - 50 | , Уволен |         |         |   |
|                                | 119                                    |                                                                                       | briver    | 14  |          | 01.04.1995  | B,C,D         | 8 (495) 555  | e             |          | 2) - 20, 3) - 30, 4) - 50 | , Уволен |         |         |   |
|                                | 120                                    |                                                                                       | Driver    | 15  |          | 01.04.1995  | B,C,D         | 8 (495) 555  | e             |          | 2) - 20, 3) - 30, 4) - 50 | , Уволен | RUD000  | 24.09.2 |   |
|                                | 121                                    |                                                                                       | briver    | 16  |          | 01.04.1995  | B,C,D         | 8 (495) 555  | e             |          | 2) - 20, 3) - 30, 4) - 50 | , Уволен |         |         | - |
|                                |                                        |                                                                                       |           |     |          |             |               |              |               |          | 🔇 стр                     | 2 💌 И    | 34 🕟    | 100     | • |

## Добавление или редактирование профиля

В разделе «Администрирование», откройте вкладку «Водители». Откроется окно, в котором нажмите кнопку «Добавить водителя». Откроется окно:

| Добавить Водителя                              |                              |                |
|------------------------------------------------|------------------------------|----------------|
| <ul> <li>Общие данные по Водителю</li> </ul>   |                              |                |
| Идентификатор                                  |                              |                |
| Статус Водителя                                |                              |                |
| Фамилия:                                       |                              | *              |
| Имя:                                           |                              | *              |
| Отчество:                                      |                              |                |
| Дата рождения:                                 |                              |                |
| Телефон:                                       |                              |                |
| I-Button                                       |                              |                |
| Дата приема на работу                          | 15.05.2017                   |                |
| Дата увольнения                                |                              |                |
| Примечания:                                    |                              | *              |
|                                                |                              | ~              |
| <ul> <li>Водительское удостоверение</li> </ul> |                              |                |
| Категории в/у:                                 | A B C D E                    | F Spec         |
| Серия и номер:                                 |                              |                |
| Дата выдачи:                                   |                              |                |
| Действительно до:                              |                              |                |
| <ul> <li>Группы Водителей</li> </ul>           |                              |                |
| Гоуппы:                                        | Волитель не приналления ни и |                |
| יטווינקי.                                      | Выбрать группу для редактиру | емого Водителя |
| <ul> <li>Карты Водителя</li> </ul>             |                              |                |
|                                                |                              |                |
|                                                | Сохранить                    | Отмена         |

В разделе «Общие данные по водителю»:

- «Фамилия» введите фамилию водителя
- «Имя» введите имя водителя
- «Отчество» введите отчество водителя
- «Дата рождения» введите дату рождения водителя
- «Телефон» введите номер телефона водителя
- «I-Button» введите идентификационный номер ключа I-Button, который будет принадлежать водителю
- «Дата приема на работу» введите дату приема на работу водителя

Отображение в Omnicomm Online регистрации водителя возможно только с «даты приема на работу». При установлении «даты приема на работу» ранее сегодняшней даты, требуется выполнить пересчет данных для TC, на которых работал данный водитель.

«**Дата увольнения**» введите дату увольнения водителя. Увольнение вместо удаления водителя позволяет сохранить историю регистраций водителя в Omnicomm Online.

«Дата увольнения» может принимать значение любой даты, начиная с текущей, т.е. водитель не может быть уволен «задним» числом.

В разделе «Водительское удостоверение»:

- «Категории» выберите категории, которые разрешены в водительском удостоверении
- «Серия и номер» укажите серию и номер водительского удостоверения
- «Дата выдачи» укажите дату выдачи водительского удостоверения
- «Действительно до» укажите дату окончания срока действия водительского удостоверения

В разделе «**Группы водителей**» нажмите гиперссылку <u>Выбрать группу для</u> <u>редактируемого водителя</u> и выберите одну или несколько групп, в которые будет входить водитель.

В разделе «**Карты водителя**» укажите через запятую номера карт, используемые водителем для контроля режимов труда и отдыха с помощью тахографа.

## Выгрузка файлов с карты водителя

В разделе «Администрирование», откройте вкладку «Водители». Откроется окно, в котором отображается список всех водителей Omnicomm Online. Из списка выберите водителя, с карты которого необходимо выгрузить файлы. Нажмите кнопку **«Экспорт файла с карты водителя»**.

Выгрузка файлов с карты водителя возможна только для водителей, в профиле которых указаны номера карт водителя, используемые для контроля режимов работы и отдыха с помощью тахографа.

Откроется окно, в котором выберите период времени за который необходимо выгрузить файлы.

| В                                                  | Выбрано: 16 Авг 2016 / 00:00:00 - 12 Сен 2016 / 23:59:00 |    |      |     |     |    |    |         |    |       |      |       |      |       |            |
|----------------------------------------------------|----------------------------------------------------------|----|------|-----|-----|----|----|---------|----|-------|------|-------|------|-------|------------|
| Быстрый выбор: <u>Сегодня</u> <u>Вчера</u> 28 дней |                                                          |    |      |     |     |    |    | цней    | 3  | а пос | ледн | ие    |      | минут | . <b>•</b> |
|                                                    | 0                                                        | Ae | ar [ | ▼ 2 | 016 | •  | 0  |         | 0  | Ce    | ен   | • 2   | 016  | -     | 0          |
|                                                    | Пн                                                       | Вт | Ср   | Чт  | Пт  | Сб | Bc |         | Пн | Вт    | Ср   | Чт    | Пт   | Сб    | Вс         |
|                                                    | 1                                                        | 2  | 3    | 4   | 5   | 6  | 7  |         |    |       |      | 1     | 2    | 3     | 4          |
|                                                    | 8                                                        | 9  | 10   | 11  | 12  | 13 | 14 | -       | 5  | 6     | 7    | 8     | 9    | 10    | 11         |
|                                                    | 15                                                       | 16 | 17   | 18  | 19  | 20 | 21 |         | 12 | 13    | 14   | 15    | 16   | 17    | 18         |
|                                                    | 22                                                       | 23 | 24   | 25  | 26  | 27 | 28 |         | 19 | 20    | 21   | 22    | 23   | 24    | 25         |
|                                                    | 29                                                       | 30 | 31   |     |     |    |    |         | 26 | 27    | 28   | 29    | 30   |       |            |
|                                                    | 00 -: 00 -: 00                                           |    |      |     |     |    |    |         |    | 6     | 2    | 3 💌 : | 59 🔻 | : 00  |            |
|                                                    |                                                          |    |      |     |     |    |    | Выбрать |    |       |      |       |      |       |            |

Нажмите кнопку «**Выбрать**». Omnicomm Online произведет выгрузку архива с DDD-файлами (например, DDDArchive\_2015-07-30 17\_32\_00.zip).

Формат названий DDD-файлов **С\_ҮҮҮҮММDD\_ННММ\_А\_ВВВ...В\_NNN...N.DDD**:

- С\_ идентификатор карты
- ҮҮҮҮ год
- ММ месяц

#### Управление топливными картами

- DD день
- ННММ\_ часы, минуты
- А\_ВВВ...В\_ фамилия и имя водителя
- NNN...N номер карты водителя
- DDD (Digital Download Data) формат загруженных данных

## Управление топливными картами

В разделе «Администрирование», откройте вкладку **«Топливные карты»**. Откроется окно:

| омм <b>о</b> сомм online - | Топл  | опливные карты 🗘 Техлоддеж                                       |          |                |                   |            |           |                     |  |  |  |
|----------------------------|-------|------------------------------------------------------------------|----------|----------------|-------------------|------------|-----------|---------------------|--|--|--|
| Транспортные средства      | Обн   | бновить Данные карты Удалить                                     |          |                |                   |            |           |                     |  |  |  |
| Водители                   | Ном   | іер карты                                                        |          | Оператор 🔻     |                   | Q          |           |                     |  |  |  |
| Пользователи               | Карть | Карты: Все 🔹 Кому: ТС или воді 🔹 Период: За все врем 💌 Применить |          |                |                   |            |           |                     |  |  |  |
| Уведомления                |       |                                                                  |          |                |                   |            |           |                     |  |  |  |
| Рассылки отчётов           |       | Номер карты 🛓                                                    | Оператор | TC             | Водитель          | Выдана с   | Выдана по | Добавлена           |  |  |  |
| 1 dooblinkii of lenob      | 1     | 1005000000                                                       | FLEETCOR |                | Earsystex Kaneuee | 03.04.2017 |           | 20.04.2016 16:00:10 |  |  |  |
| Отчёты                     | 2     | 1005160200                                                       | FLEETCOR | 072 [T 204 YY] |                   | 01.09.2016 |           | 20.09.2016 12:31:45 |  |  |  |
| Импорт/Экспорт             | 3     | 1005160300                                                       | FLEETCOR |                | Eric Arekion      | 05.09.2016 |           | 20.09.2016 12:41:48 |  |  |  |
| Топливные карты            | 4     | 1005900000                                                       | FLEETCOR |                |                   |            |           | 03.04.2017 16:00:54 |  |  |  |
|                            |       |                                                                  |          |                |                   |            |           |                     |  |  |  |

Во вкладке топливные карты отображается список топливных карт со следующей информацией:

- «Номер топливной карты» номер топливной карты
- «Оператор» топливная компания, выдавшая карту
- «TC» транспортное средство, за которым закреплена топливная карта
- «Водитель» водитель, за которым закреплена топливная карта
- «Выдана с» дата выдачи топливной карты TC или водителю
- «Выдана по» дата окончания использования топливной карты TC или водителем
- «Добавлена» дата и время добавления топливной карты в Omnicomm Online

## Добавление

В разделе «Топливные карты» в поле «Оператор» из выпадающего списка

#### Управление топливными картами

выберите оператора топливной компании.

В поле «Номер карты» введите номер топливной карты, состоящий из 10 цифр.

#### Откроется окно:

| <b>*</b>                                                                                                    | ۲ |
|----------------------------------------------------------------------------------------------------|---|
| Для подключения услуги "Телематика" оператором топливных карт необходимо<br>передать следующие контактные данные оператору:                   |   |
| ФИО:<br>Телефон:<br>E-mail:                                                                                                    |   |
| Для изменения контактных данных обратитесь к Вашему дилеру.<br>Согласен на передачу данных оператору<br>Больше не показывать данное сообщение |   |
| ОК Отмена                                                                                                    |   |

Проверьте контактные данные и установите галочку «**Согласен**». Нажмите кнопку «**ОК**»

## Выдача водителю или ТС

В разделе «**Администрирование**», откройте вкладку «**Топливные карты**». Откроется окно, в котором из списка выберите топливную карту и нажмите кнопку «**Данные карты**».

#### Откроется окно:

| Данные карты            |              |                     |               |  |  |  |  |  |  |
|-------------------------|--------------|---------------------|---------------|--|--|--|--|--|--|
| Номер карты 1005        | 160300       |                     |               |  |  |  |  |  |  |
| Оператор FLEE           | TCOR         |                     |               |  |  |  |  |  |  |
| Выдачи                  |              |                     |               |  |  |  |  |  |  |
| Выдать Изменить Удалить |              |                     |               |  |  |  |  |  |  |
| TC                      | Водитель     | Дата выдачи 🛓       | Дата возврата |  |  |  |  |  |  |
| 1                       | Eric Arekion | 05.09.2016 12:42:00 |               |  |  |  |  |  |  |

#### Управление топливными картами

Выберите из списка TC или водителя, которому необходимо выдать данную карту и нажмите ссылку «**Выдать**» или в случае, если необходимо изменить параметры выдачи нажмите ссылку <u>Изменить</u>.

#### Откроется окно:

| Выбрать ТС/Во                                            | эдителя                  |    |
|----------------------------------------------------------|--------------------------|----|
| Выбрать ТС                                               | Выбрать водителя         |    |
|                                                          |                          | Q  |
| $\sim$                                                   |                          |    |
| <ul> <li>U Persi</li> </ul>                              | Galvan Jose Fernando     | •  |
| <ul> <li>O Perel</li> </ul>                              | ( Dalvan Jose Fernando   |    |
| <ul> <li>• • • • • • • • • • • • • • • • • • •</li></ul> | Galvan Jose Fernando     | \$ |
| <ul> <li>7 Test</li> </ul>                               | hurb.                    |    |
| 0 4470                                                   | HOB Aprille Tpertopueses |    |
| ~ <b>0</b> ince                                          | Lanzam (increment)       |    |
| 0                                                        | upan (k/seer) 13012015   |    |
| 0                                                        | unan (kramor) 13012015_2 |    |
| 0 6000                                                   | unan (ictwavr) 14012015  | -  |
| Дата выдачи                                              | 05.09.2016               |    |
| Дата возврата                                            |                          |    |
|                                                          |                          |    |
|                                                          |                          |    |
|                                                          |                          |    |
|                                                          | Сохранить Отменить       |    |

Нажмите ссылку **Выбрать TC** или **Выбрать водителя** в зависимости от того, кому необходимо выдать данную карту.

- «Дата начала» укажите дату и время выдачи карты
- «Дата окончания» укажите дату и время окончания использования топливной карты TC или водителем

Нажмите кнопку «Сохранить».

## В разделе **«Администрирование**», откройте вкладку **«Уведомления»**. Откроется окно:

| ддержка |
|---------|
|         |
|         |
|         |
| L60301  |
|         |
|         |
|         |
|         |
| 100 💌   |
|         |

Нажмите кнопку «Добавить». Откроется окно:

| Добавить уведомление                                                                        |                                                                                  |
|---------------------------------------------------------------------------------------------|----------------------------------------------------------------------------------|
| <ul> <li>Общие</li> <li>✓ Активное</li> <li>Название</li> </ul>                             | *                                                                                |
| <ul> <li>Период действия</li> </ul>                                                         |                                                                                  |
| <ul> <li>Ежедневно</li> <li>По дням недели:</li> <li>Выбранный период:</li> </ul>           | ✓ Пн ✓ Вт ✓ Ср ✓ Чт ✓ Пт ✓ Сб ✓ Вс с 15.05.2017                                  |
| <ul> <li>Время действия</li> </ul>                                                          |                                                                                  |
| Круглосуточно                                                                               |                                                                                  |
| Указанное время:                                                                            | c 00 -: 00 -: 00 - no 23 -: 59 - : 59 -                                          |
| Часовой пояс:                                                                               | (UTC+03:00) Волгоград, Москва, Санкт-Петербург (RTZ 2) 💌 *                       |
| Минимальное время между созданием<br>одинаковых уведомлений:                                | 0 * мин.                                                                         |
| Срок актуальности данных:                                                                   | 1 сутки 💌 *                                                                      |
| Срок хранения уведомления:                                                                  | 1 месяц (30 суток)                                                               |
| <ul> <li>Транспортные средства, геозоны и события д</li> </ul>                              | ля формирования уведомлений                                                      |
| Транспортные средства, по которым<br>необходимо формировать уведомления:                    | События проверяются по всем транспортным средствам<br>Выбор транспортных средств |
| Тип события, по которому будут<br>формироваться уведомления:                                | *                                                                                |
| Геозоны, в пределах которых будут<br>отслеживаться события для формирования<br>уведомлений: | События проверяются без учета геозон<br>Выбор геозон                             |
|                                                                                             | Вне выбраных геозон                                                              |
|                                                                                             | Сохранить Отменить                                                               |

#### <u>Общие:</u>

«Активное» – остановка/запуск проверки событий.

При удалении TC, водителя или геозоны, для которых создается уведомление и в настройке выбран только один из этих объектов, уведомление автоматически перестает действовать. В случае если в настройке указано несколько объектов, то исключается только удаляемый объект и уведомление остается «Активным».

«Название» – название уведомления. Название уведомления должно быть уникально.

#### Период действия:

- «**Ежедневно**» создание уведомлений будет производиться ежедневно, при наличии соответствующих событий
- «По дням недели» создание уведомлений будет производиться по событиям, произошедшим в выбранные дни недели. Выберите дни недели
- «Выбранный период» создание уведомлений будет производиться по событиям, произошедшим в установленный период. Установите период

#### Время действия:

- «Круглосуточно» создание уведомлений будет производиться круглосуточно, при наличии соответствующих событий
- «Указанное время» создание уведомлений будет производиться по событиям, произошедшим в указанный интервал времени с учетом часового пояса. Укажите время. Если время окончания меньше или равно времени начала, то время окончания считается в следующих сутках

«**Часовой пояс**» – часовой пояс, относительно которого учитывается время в уведомлениях.

«Минимальное время между созданием одинаковых уведомлений», мин. – минимальное время после создания уведомления, в течение которого проверка событий и создание уведомлений не производится.

«Срок актуальности данных» – максимальное время, прошедшее между снятием данных Терминалом и получением их Omnicomm, при котором возможно создание уведомлений. При превышении указанного времени уведомления создаваться не будут. Возможные значения: 30 мин, 1 час, 2 часа, 6 часов, 12 часов, 1 сутки, 3 суток, 7 суток, 1 месяц, 3 месяца.

«Срок хранения уведомлений» – время, в течение которого созданные уведомления будут храниться в Omnicomm Online. По истечении данного срока, полученные уведомления будут удалены.

#### Транспортные средства, геозоны и события для формирования уведомлений:

Выбор транспортных средств для создания уведомлений. Нажмите на ссылку **Выбор транспортных средств** 

Выберите одно или группу TC, по событиям которых будут создаваться уведомления. Если не указано ни одного TC или группы TC, то уведомления будут

создаваться по всем ТС.

«Выбор события для создания уведомлений». В списке «Тип события, по которому будут формироваться уведомления» выберите событие. Возможные события для создания уведомлений:

- Регистрация водителя
- Завершение регистрации водителя
- Сбой датчика уровня топлива
- Заправка/Залив
- Слив
- Выдача
- Зажигание включено
- Зажигание выключено
- Превышение допустимых оборотов
- Превышение скорости
- Стоянка
- Резкое ускорение/торможение
- Включение дополнительного оборудования №1
- Выключение дополнительного оборудования №1
- Превышение нагрузки на дополнительное оборудование №1
- Нажатие тревожной кнопки
- Вскрытие устройства
- Переход на питание от резервного аккумулятора
- Восстановление основного питания
- Выключение питания
- Вход в геозону
- Выход из геозоны
- Ожидается ТО (техническое обслуживание)
- Просрочено ТО

- Начало превышения порога скорости в геозоне
- Окончание превышения порога скорости в геозоне
- Уровень топлива ниже 20 %
- Уровень топлива ниже 10 %
- Уровень топлива ниже 5 %
- Изменение заданной температуры
- Установка заданной температуры
- Открытие двери
- Закрытие двери
- Температура за пределами допуска
- Температура вернулась в пределы допуска
- Переключение на повышенные обороты
- Переключение на пониженные обороты
- Ошибка работы рефрижератора
- Изменение работы рефрижератора
- Перерыв передачи данных от рефрижератора
- Падение давления в шине
- Повышение давления в шине
- Давление восстановлено
- Повышение температуры в шине
- Нормализация температуры в шине
- Резкая потеря давления
- Возможное нарушение геометрии оси
- Нет данных от системы контроля давления в шинах
- Включение дополнительного оборудования №2
- Выключение дополнительного оборудования №2
- Превышение нагрузки на дополнительное оборудование №2

- Включение дополнительного оборудования №3
- Выключение дополнительного оборудования №3
- Превышение нагрузки на дополнительное оборудование №3
- Включение дополнительного оборудования №4
- Выключение дополнительного оборудования №4
- Превышение нагрузки на дополнительное оборудование №4

Для выбора геозон, в которых необходимо контролировать TC, нажмите на ссылку **Выбор геозон**. Выберите одну или несколько геозон, по событиям в которых будут создаваться уведомления.

«Вне выбранных геозон» – создать уведомление, если событие произошло вне выбранных геозон.

#### Вид и способы уведомления:

«Важное» – уведомление, помеченное как «Важное», будет автоматически выведено на просмотр. В списке отмечено розовым цветом.

- «Отображать уведомления в Omnicomm» отображение уведомлений в Omnicomm Online
- «Отправить на Email» список е-mail адресов для получения уведомлений
- «SMS шлюз» список е-mail адресов для получения коротких уведомлений. Короткие уведомления предусмотрены только для следующих типов событий: заправка (залив), слив, превышение скорости, сбой датчика уровня топлива. Короткие уведомления отправляются на английском языке длинной не более 140 символов. Местоположение TC в коротких уведомлениях отображается координатами

Данную настройку рекомендуется использовать в случаях, если в почтовой службе включена отправка копии писем в SMS на указанный номер телефона.

Пример короткого уведомления: Слив (92 символа) Asset: x000xx000 Time: 22-04-2015 11:40 PM Type: Draining 777 L Pos.: -15.7885, -137.5884

Нажмите кнопку «Сохранить».

# Экспорт и импорт объектов, пользователей и настроек уведомлений

Экспорт и импорт объектов могут осуществлять дилер и пользователь с полным доступом к импортируемым/экспортируемым объектам Omnicomm Online.

В разделе «Администрирование», откройте вкладку «Импорт/Экспорт»:

| оми@comm online -     | Транспортные средства 💌 Импорт Экспорт                                                                                                    |
|-----------------------|----------------------------------------------------------------------------------------------------|
| Транспортные средства | Выбрать транспортные средства и                                                                                                    |
| Водители              |                                                                                                    |
| Пользователи          |                                                                                                    |
| Уведомления           |                                                                                                    |
| Рассылки отчётов      |                                                                                                    |
| Отчёты                |                                                                                                    |
| Импорт/Экспорт        | ~ 🗌 2 ANN 2002A                                                                                                    |
| Топливные карты       | ~ 🗋 🔘 man, differ _ 11                                                                                                    |
|                       |                                                                                                    |
|                       |                                                                                                    |
|                       | V 🗌 🕄 Auto Teathanne                                                                                                    |
|                       | Image and the advector of the second second seco |
|                       |                                                                                                    |
|                       | 🗆 💁                                                                                                    |
|                       | Экспортировать со структурой<br>групп                                                                                                    |
|                       | Экспортировать                                                                                                    |

Выберите тип объектов для экспорта/импорта. Возможные варианты: транспортные средства, водители, геозоны, настройки уведомлений или пользователей.

Перед импортом транспортных средств создайте профили TC с помощью программы Omnicomm Configurator или воспользуйтесь имеющимися.

#### Настройка отображения отчетов

Выберите вкладку экспорт или импорт для выгрузки или загрузки в Omnicomm Online.

«Экспорт». Выберите один, несколько или группу объектов, которую необходимо выгрузить в файл из Omnicomm Online. Для транспортных средств, водителей и геозон реализована возможность экспорта с сохранением структуры групп и подгрупп объектов. Для экспорта с сохранением структуры объектов установите галочку «Экспортировать со структурой». Нажмите «Экспортировать».

После экспортирования выбранные группы профилей объектов будут сохранены в один архив с сохранением структуры групп и подгрупп. В конце названия архива будет добавлено «WithStructure». Название архива будет формироваться в зависимости от типа экспортируемых объектов и содержать время и дату экспорта объектов:

- driversExport архив, содержащий профили водителей
- geozonesExport архив, содержащий профили геозон
- rulesExport архив, содержащий настройки уведомлений
- userExport архив, содержащий профили пользователей
- routesExport архив содержащий профили маршрутов
- vehicleExport архив, содержащий профили TC

«Импорт». Нажмите ссылку <u>Выбор файлов профилей</u> и выберите файлы профили TC, профили водителей, геозон или настроек уведомлений, которые необходимо загрузить в Omnicomm Online.

В зависимости от типа импортируемого объекта:

- При импорте TC, водителей или геозон выберите группу объектов, в которую будут загружены данные профили
- При импорте настроек уведомлений выберите логин пользователя, для которого будут добавлены настройки уведомлений

## Настройка отображения отчетов

В Omnicomm Online реализована возможность скрыть неиспользуемые отчеты и добавить часто используемые отчеты в раздел «**Избранное**».

Настройку отображения отчетов могут производить только пользователи, которые имеют доступ к управлению видимостью отчетов Omnicomm Online.

| омм@commonline -      | Отчёты                         |                       |                       |  |  |  |  |  |  |  |  |
|-----------------------|--------------------------------|-----------------------|-----------------------|--|--|--|--|--|--|--|--|
| Транспортные средства | Обновить Переименовать Удалить |                       |                       |  |  |  |  |  |  |  |  |
| Водители              | Поиск                          |                       |                       |  |  |  |  |  |  |  |  |
| Пользователи          |                                |                       |                       |  |  |  |  |  |  |  |  |
| Уведомления           | Отчет                          | нели выбора отчётов   |                       |  |  |  |  |  |  |  |  |
| Рассылки отчётов      | Заправки и сливы               | • основном разделе    | в разделе «изоранное» |  |  |  |  |  |  |  |  |
| Отчёты                | Статистика                     | ✓                     |                       |  |  |  |  |  |  |  |  |
| Импорт/Экспорт        | Нарушения                      |                       |                       |  |  |  |  |  |  |  |  |
| Топливные карты       | События                        |                       |                       |  |  |  |  |  |  |  |  |
|                       | Работа группы                  | <ul> <li>✓</li> </ul> |                       |  |  |  |  |  |  |  |  |
|                       | Сводный отчёт                  | ✓                     |                       |  |  |  |  |  |  |  |  |
|                       | Посменный отчет                | ✓                     |                       |  |  |  |  |  |  |  |  |
|                       | Журнал                         | ✓                     |                       |  |  |  |  |  |  |  |  |
|                       | Выдача топлива                 |                       |                       |  |  |  |  |  |  |  |  |
|                       | Выдачи, заливы и сливы топлива | ✓                     |                       |  |  |  |  |  |  |  |  |
|                       | Посещение геозон               |                       |                       |  |  |  |  |  |  |  |  |
|                       | Регистрация водителей          |                       |                       |  |  |  |  |  |  |  |  |
|                       | Стоянки                        |                       |                       |  |  |  |  |  |  |  |  |
|                       | Выполнение рейсов              |                       |                       |  |  |  |  |  |  |  |  |
|                       | Текущие рейсы                  |                       |                       |  |  |  |  |  |  |  |  |
|                       | Фотографии                     |                       |                       |  |  |  |  |  |  |  |  |
|                       | Движение                       |                       |                       |  |  |  |  |  |  |  |  |
|                       | Сохранить настрой              | ки отображения отчето | в                     |  |  |  |  |  |  |  |  |

В разделе «Администрирование» откройте вкладку «Отчеты». Откроется окно:

Пользовательские отчеты расположены под отчетами, на основе которых были созданы, название пользовательского отчета смещено относительно названия основного отчета.

Установите галочки напротив отчетов, которые требуется отображать в разделе «**Отчеты**» и в разделе «**Избранные**».

## Настройка рассылки отчетов

В разделе «Администрирование» откройте вкладку «Рассылки». Откроется окно:

| омм@commonline -      | Рассь | ылки отчётов   |               |               |                     |               |                      |                   |                     |                     |                |
|-----------------------|-------|----------------|---------------|---------------|---------------------|---------------|----------------------|-------------------|---------------------|---------------------|----------------|
| Транспортные средства | Обно  | добавить       | Редактировать | Клонировать   | Удалить             |               |                      |                   |                     |                     |                |
| Водители              | Поиск | Найти рассылки |               |               |                     |               |                      |                   |                     |                     |                |
| Уведомления           |       |                |               |               |                     |               |                      |                   |                     |                     |                |
|                       |       | Действует      | Название      | Отчет         | Транспортные средст | Получатели    | Период отчета        | Расписание        | Последнее успешное  | Следующий запуск    | Текущий статус |
| Рассылки отчётов      |       |                |               |               |                     |               |                      |                   |                     |                     |                |
|                       | 1     |                |               | Объём топлива | A3C                 | 111@bk.ru     | с 00:00 по 23:59, (U | Ежедневно в 08:00 | 11.09.2017 08:00 (U | 12.09.2017 08:00 (U | Отправлено     |
| Импорт/Экспорт        | 2     |                | *****         | Работа группы | MAN,RENAULT         | mail@vogre.ru | c 00:00 no 23:59, (U | Ежедневно в 00:14 | 11.09.2017 00:14 (U | 12.09.2017 00:14 (U | Отправлено     |
| Топливные карты       |       |                |               |               |                     |               |                      |                   |                     |                     |                |

«Отчет» – название отчета для рассылки.

«**Транспортные средства**» – транспортные средства, по которым формируется отчет для рассылки.

«Получатели» – список электронных адресов получателей рассылки.

«Период отчета» – период формирования отчета с учетом часового пояса, указанного в задании на рассылку.

«Расписание» – расписание рассылки с учетом регулярности, часового пояса и отсрочки формирования отчета.

«Последнее успешное выполнение» – дата и время последней успешной рассылки.

«Следующий запуск» – дата и время следующей рассылки отчета, с учетом часового пояса, указанного в задании на рассылку. «Текущий статус» – статус задания на рассылку. Возможные варианты:

- «Выполняется» в настоящий момент производится формирование и рассылка отчета
- «Отправлено» по данному заданию было произведено формирование и рассылка отчета
- «Сбой» в процессе формирования или отправки отчета возникли ошибки. Статус «Сбой» сохраняется до следующего запуска рассылки
- «Пустая строка» по данному заданию рассылка еще не производилась, и не наступило время «следующего запуска»

Нажмите кнопку «Добавить». Откроется окно:

| Добавить задание на автоматизированную рассылку                   |                                                           |  |  |  |  |  |  |  |  |
|-------------------------------------------------------------------|-----------------------------------------------------------|--|--|--|--|--|--|--|--|
| <ul> <li>Параметры автоматизированной рассылки отчета:</li> </ul> |                                                           |  |  |  |  |  |  |  |  |
| 🖌 Действует                                                       |                                                           |  |  |  |  |  |  |  |  |
| Название:                                                         |                                                           |  |  |  |  |  |  |  |  |
| Регулярность:                                                     | 💿 Ежедневная 💿 Еженедельная 💿 Ежемесячная                 |  |  |  |  |  |  |  |  |
| <ul> <li>Параметры отчета:</li> </ul>                             |                                                           |  |  |  |  |  |  |  |  |
| Транспортные средства:                                            | Выбор ТС                                                  |  |  |  |  |  |  |  |  |
|                                                                   | Отдельный отчет по каждому TC                             |  |  |  |  |  |  |  |  |
| Отчет:                                                            | Выберите отчет                                            |  |  |  |  |  |  |  |  |
| Период отчета:                                                    | c 00 •: 00 • no 23 •: 59 •                                |  |  |  |  |  |  |  |  |
| Отсрочка начала формирования отчета:                              | 00 💌: 15 💌                                                |  |  |  |  |  |  |  |  |
| Часовой пояс:                                                     | (UTC+03:00) Волгоград, Москва, Санкт-П 💌                  |  |  |  |  |  |  |  |  |
| Расписание формирования отчета:                                   | Ежедневно в 00:14 (UTC+03:00). Ближайшая дата: 16.05.2017 |  |  |  |  |  |  |  |  |
| <ul> <li>Параметры сообщения:</li> </ul>                          |                                                           |  |  |  |  |  |  |  |  |
| E-mail получателей:                                               |                                                           |  |  |  |  |  |  |  |  |
| Тема сообщения:                                                   |                                                           |  |  |  |  |  |  |  |  |
|                                                                   |                                                           |  |  |  |  |  |  |  |  |
|                                                                   |                                                           |  |  |  |  |  |  |  |  |
|                                                                   |                                                           |  |  |  |  |  |  |  |  |
|                                                                   | Сохранить Отмена                                          |  |  |  |  |  |  |  |  |
| III                                                               | •                                                         |  |  |  |  |  |  |  |  |

#### Параметры автоматизированной рассылки отчета:

«Действует» – остановка/запуск рассылки отчетов.

«Название» – название рассылки.

#### «Регулярность»:

• «Ежедневная» – рассылка отчета будет производиться ежедневно

- «Еженедельная» рассылка отчета будет производиться один раз в неделю
- «Ежемесячная» рассылка отчета будет производиться один раз в месяц

#### Параметры отчета:

Выбор транспортных средств для рассылки. Нажмите на ссылку **<u>Выбор</u> <u>транспортных средств</u>**. Откроется окно:

| Выбор транспортных средств | 8 |
|----------------------------|---|
|                            | Q |
| ✓ 3842 %= ✓ 2              | • |
|                            | Ξ |
|                            |   |
|                            |   |
|                            | - |
| Выбрать Закрыть            |   |

Выберите одно, несколько или группу TC по которым будет создаваться отчет для рассылки.

«Отдельный отчет по каждому TC» в рассылку будут включены отчеты по каждому выбранному TC по отдельности. В случае если выбранный для рассылки отчет не поддерживает формирование по одному из выбранных TC, для такого TC отчет сформирован не будет.

«Один отчет по всем TC» в рассылку будет включен один отчет по всем выбранным TC. В случае если выбранный для рассылки отчет не поддерживает формирование по нескольким TC, Omnicomm сформирует отчеты по каждому TC отдельно.

«Выбор отчета для рассылки». В списке «Отчет» выберите отчет, который будет сформирован по выбранным ТС и добавлен в рассылку. Возможные отчеты для рассылки:

- Трек
- Объем топлива
- Статистика
- Работа группы
- Сводный отчет
- Список заправок и сливов
- Посменный отчет
- События
- Нарушения
- Работа за период
- Посещение геозон
- Движение между стоянками
- Выдачи, заливы и сливы топлива
- Нагрузка за период
- Выполнение рейсов
- Текущие рейсы

#### «Период отчета» устанавливается в зависимости от регулярности рассылки.

Для ежедневной рассылки отчета:

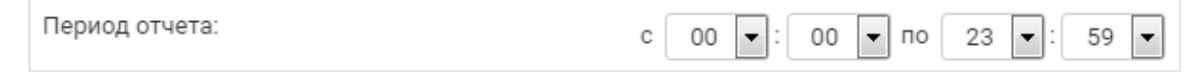

с – укажите время начала периода для формирования отчета.

по – укажите время окончания периода для формирования отчета.

Для еженедельной рассылки отчета:

| Период отчета: | c [ | Пн | • | 00 | <b>•</b> : | 00 | - | по | Bc | • | 23 | -: | 59 | - |
|----------------|-----|----|---|----|------------|----|---|----|----|---|----|----|----|---|
|                | - L |    |   |    |            |    |   |    |    |   |    |    |    |   |

с – укажите день недели и время начала периода для формирования отчета.

по – укажите день недели и время окончания периода для формирования отчета.

#### Передача терминалов между клиентами

#### Для ежемесячной рассылки отчета:

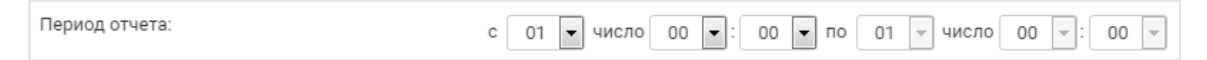

с – укажите число месяца и время начала периода для формирования отчета. Возможные значения от 1 до 27.

по – число месяца и время окончания периода для формирования отчета установится автоматически.

«Отсрочка формирования отчета» – период времени, отсчитываемый от времени окончания периода отчета, по истечении которого производится формирование и рассылка отчета. «Отсрочка формирования отчета» необходима для получения и обработки данных от TC. Возможные значения: от 0 до 1439 минут (24 часа).

«**Часовой пояс**» – часовой пояс, относительно которого производится формирование отчета и рассылка.

«Расписание формирования отчета» отображает регулярность и время рассылки и содержит информацию о следующей рассылке.

#### Параметры сообщения:

«E-mail получателей» введите список получателей отчетов на e-mail, адреса должны разделяться запятыми.

«**Тема сообщения**» введите префикс, который будет указываться в начале темы писем с отчетами.

## Передача терминалов между клиентами

В период эксплуатации терминалов Omnicomm, клиент вправе изменить обслуживающую его компанию. При этом должно быть организовано переподключение терминалов.

Принимающая или передающая организация должна отправить запрос в компанию Omnicomm об оказании услуги переподключения.

Процесс передачи терминалов:

#### Передающая организация:

1. Выгрузите профили объектов (Пользователей, Водителей, ТС, Геозон, Маршрутов, Уведомлений). Для этого в Omnicomm Online «Администрирование» перейдите в раздел «Импорт/Экспорт»:

#### Передача терминалов между клиентами

|                                                                                                    | Выбор типа<br>объектов                                                                   |                   |
|----------------------------------------------------------------------------------------------------|------------------------------------------------------------------------------------------|-------------------|
| омм <sup>®</sup> сомм online                                                                                        | Транспортные средства 🔻 Импорт Экспорт                                                   |                   |
| Транспортные средства<br>Водители<br>Уведомления<br>Рассылки отчётов<br>Отчёты<br>Импорт/Экспорт<br>Топливные карты | Выбрать транспортные средства и группы<br>транспортных средств<br>✓ ✓ ⊘ 8Ξ<br>✓ ✓<br>✓ □ | Выбор<br>объектов |
|                                                                                                    | <ul> <li>Экспортировать со структурой групп</li> <li>Экспортировать</li> </ul>           |                   |

Экспортируйте профили объектов в файлы.

2. Отправьте экспортированные профили объектов по электронной почте принимающей стороне.

3. Удалите профили транспортных средств и профиль клиента в учётной записи в Omnicomm Online.

Принимающая сторона:

Импортируйте полученные файлы в своей учётной записи в Omnicomm Online.

Обязанности передающей стороны может выполнить компания Omnicomm.

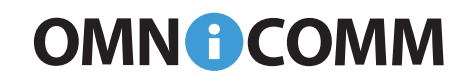

info@omnicomm.ru www.omnicomm.ru